## まずは皆さんの自己紹介

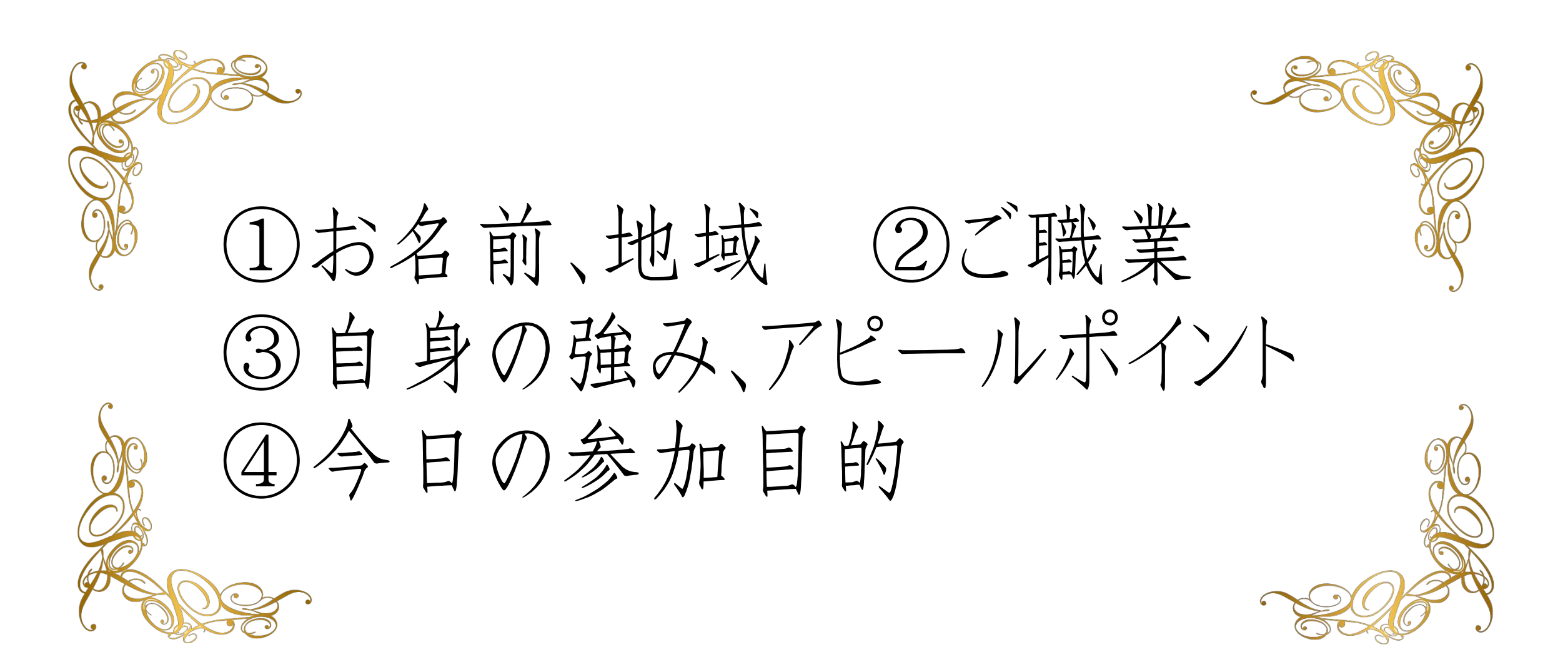

### 【オンラインセミナー受講の注意事項】

このレジュメは後程
 特設サ小でご覧頂けます。

・このセミナーは録画し、メンバーに 公開されます。(撮影はココからです。)

#### ★個人事業主のための五つ星ビジネス経営塾 ★ 自分ブランド構築オンラインサロン

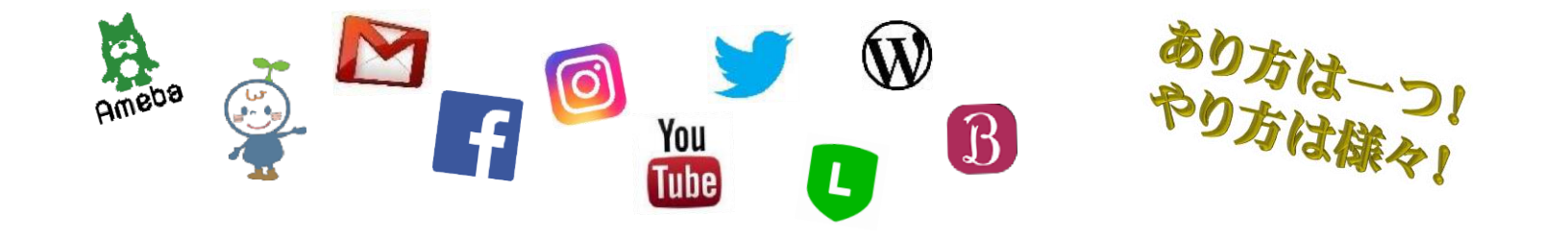

パワポで バナー画像作成セミナー

パワポでバナー作成

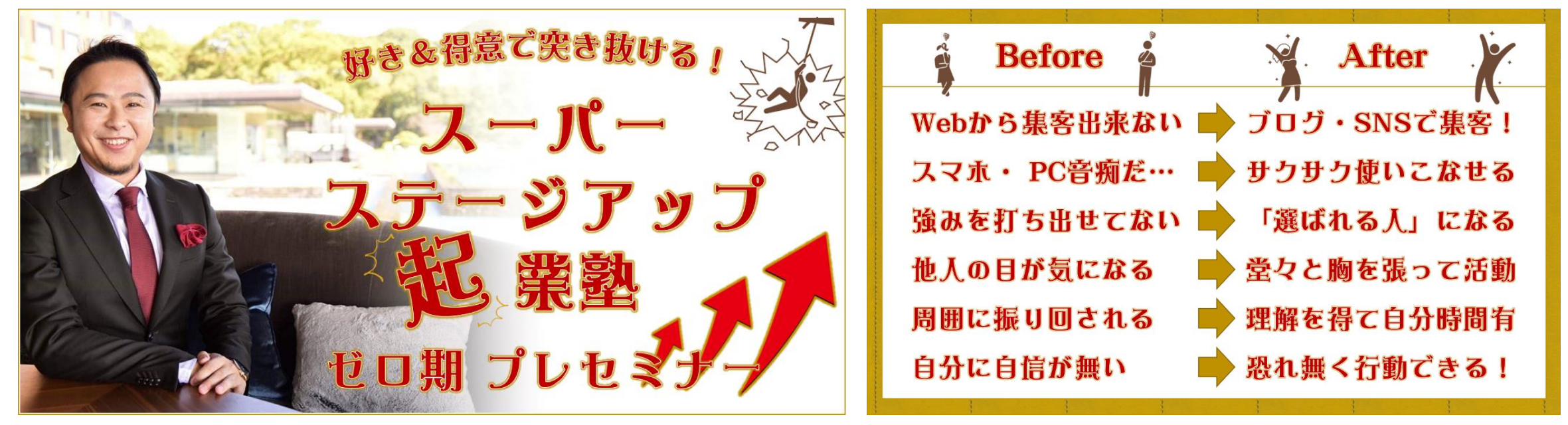

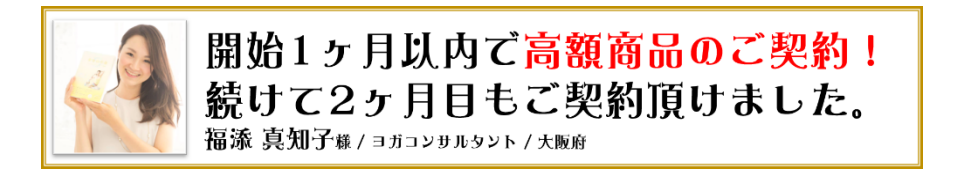

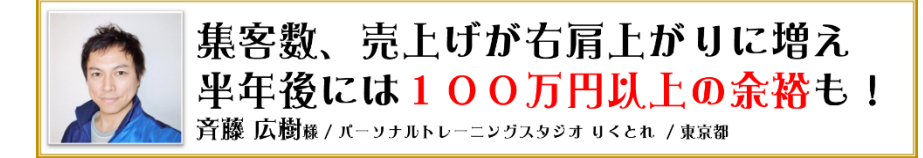

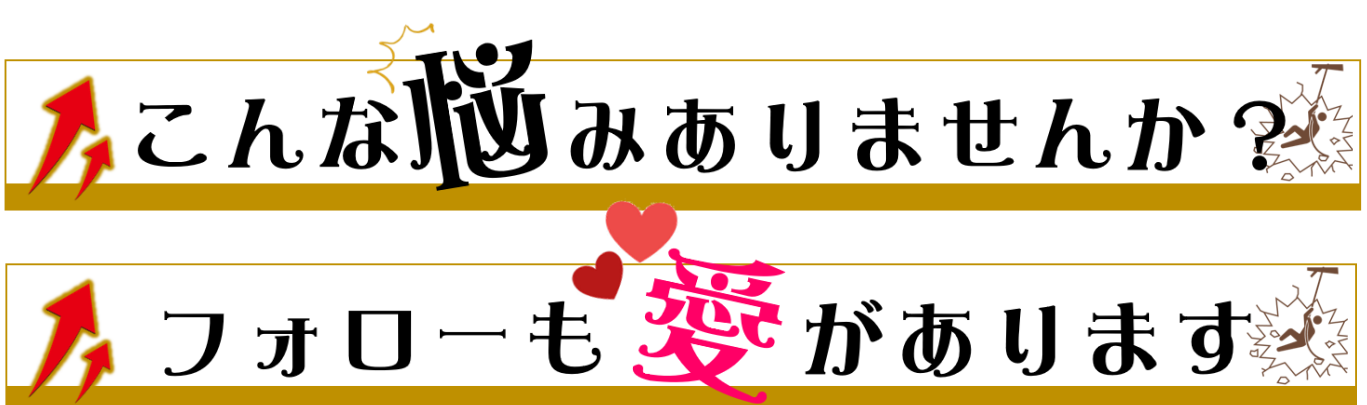

パワポでバナー作成 , インパクトや 説気がアップ! ・タイトルバナー •お客様の声バナー ・帯バナー
 ・BFバナー(ビフォアフター)

パワポでバナー作成

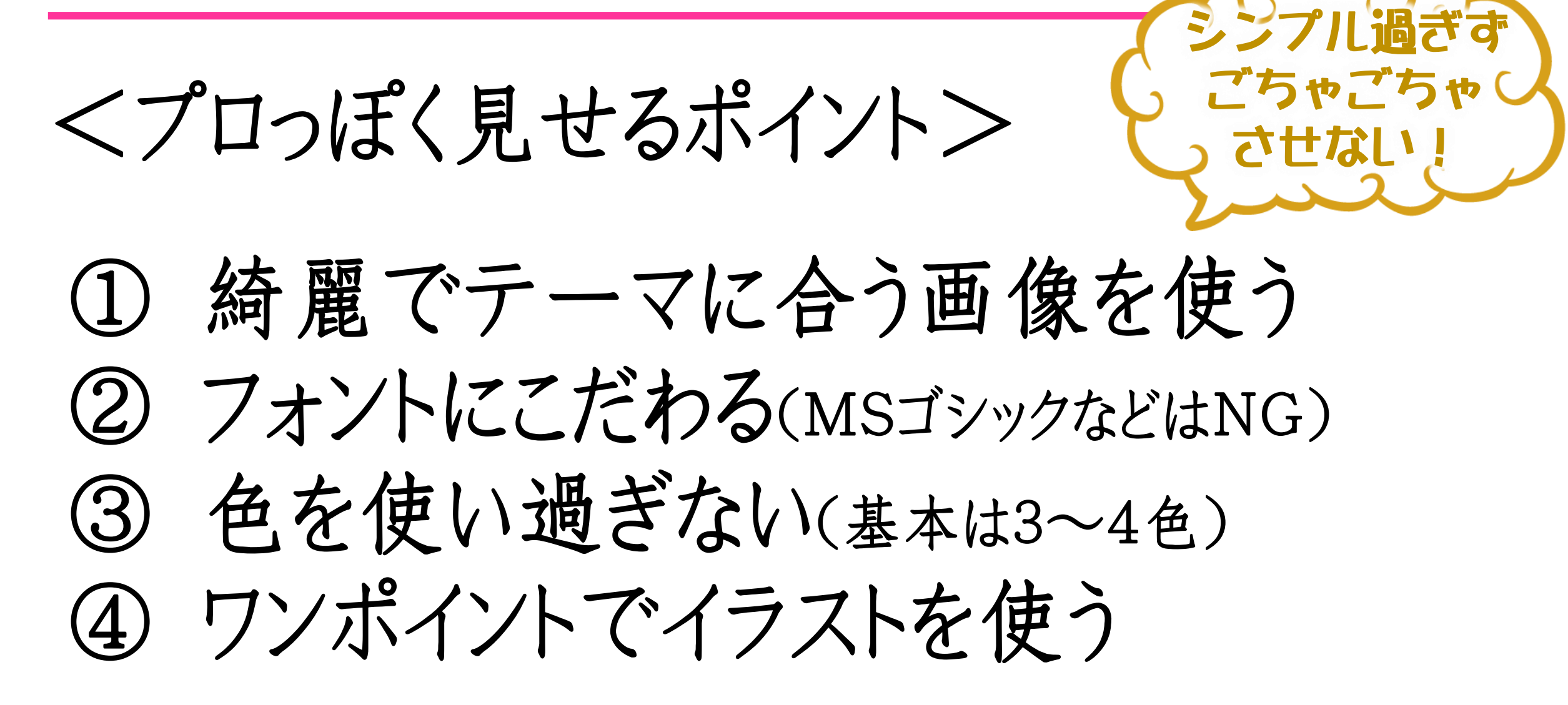

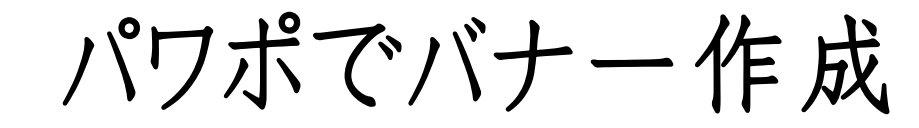

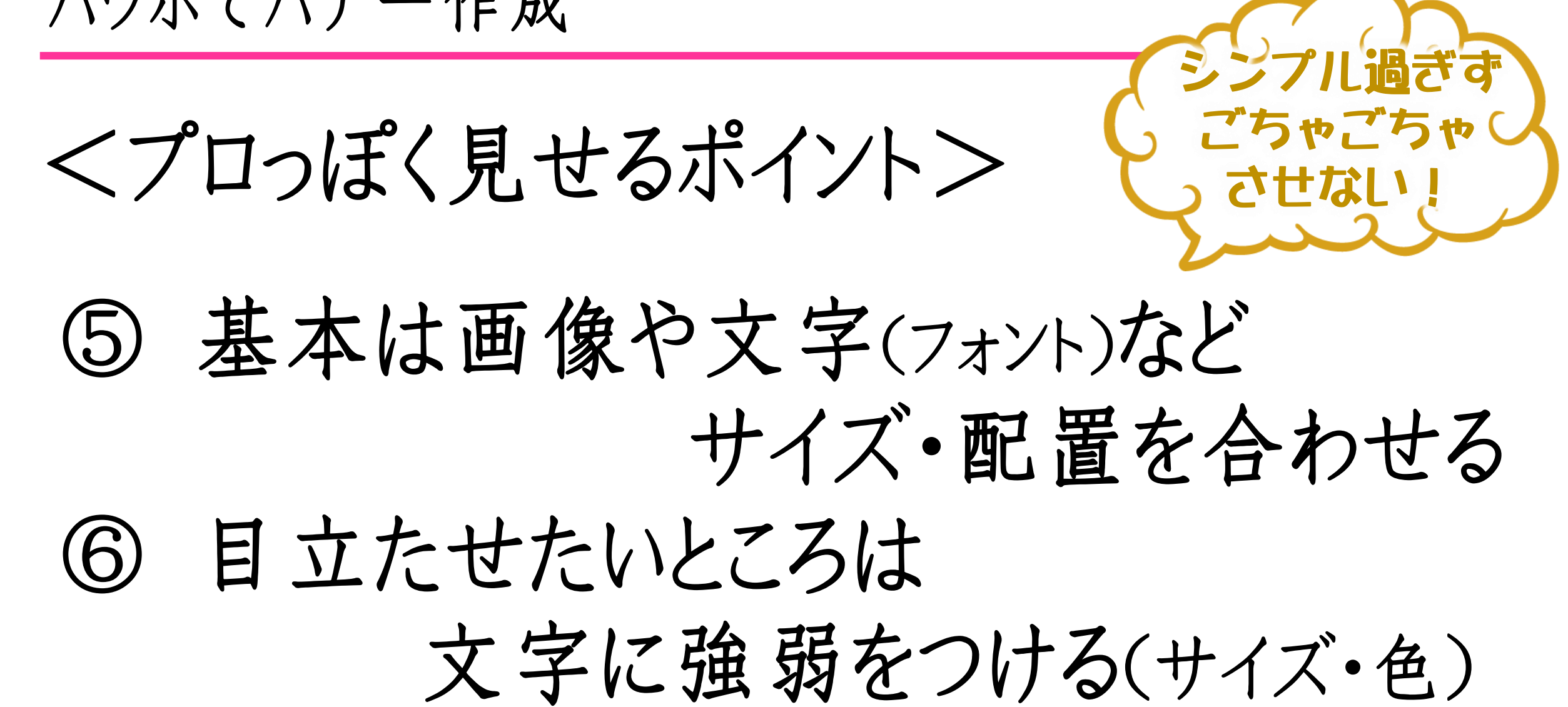

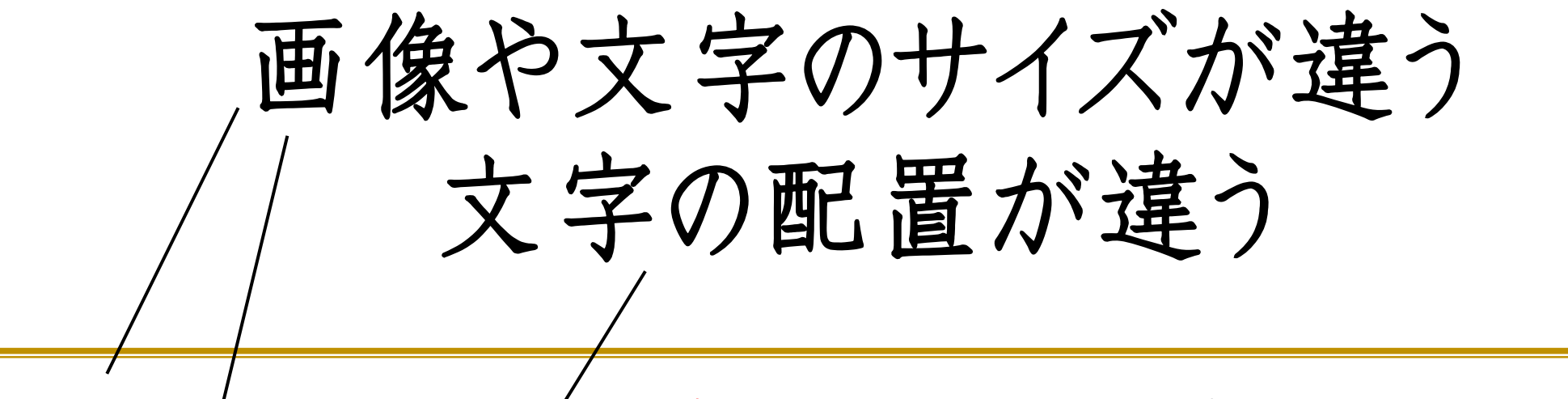

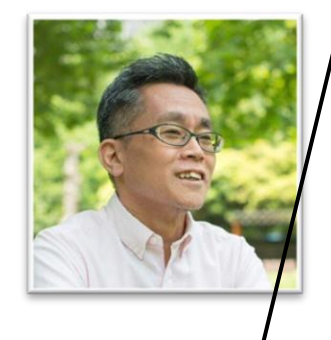

#### 100万円ぐらいの売上げはサクッと 超える流れ、チカラがつきました。 加藤 隆行線/ ココロと友達カウンセラー / 東京都

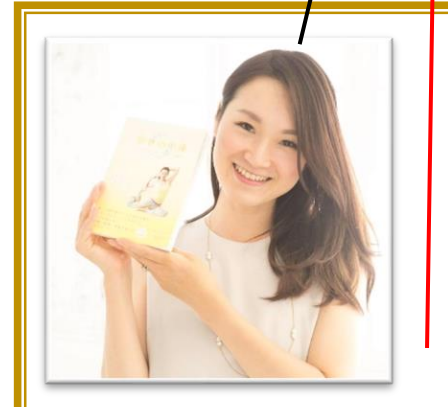

#### 開始1ヶ月以内で高額商品のご契約! 続けて2ヶ月目もご契約頂けました。 福添 真知子職/ヨガコンサルタント/大阪府

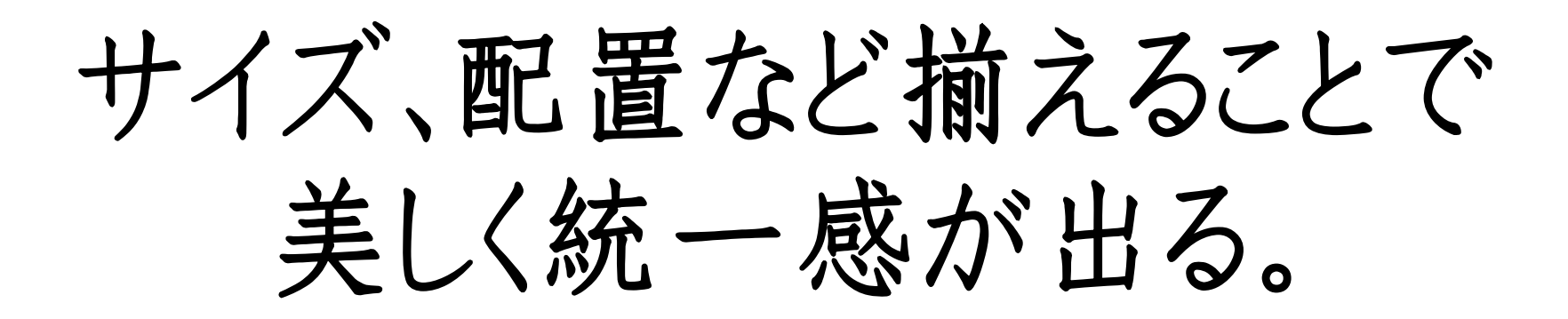

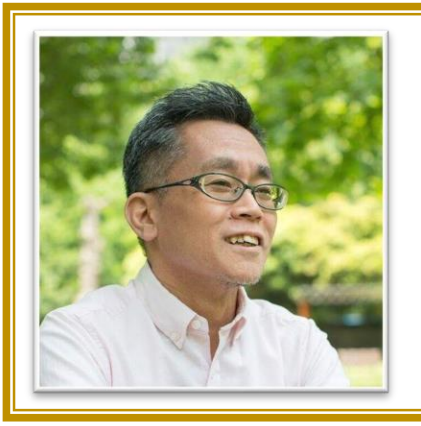

100万円ぐらいの売上げはサクッと 超える流れ、チカラがつきました。 加藤 隆行職 / ココロと友達カウンセラー / 東京都

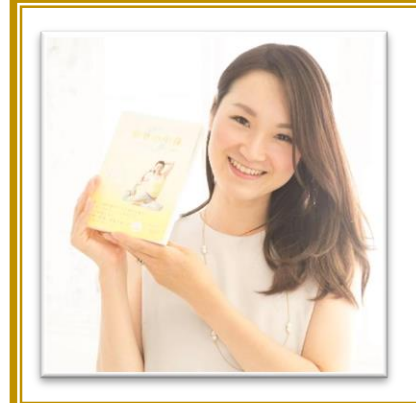

開始1ヶ月以内で高額商品のご契約! 続けて2ヶ月目もご契約頂けました。 福添 真知子様/ヨガコンサルタント/大阪府

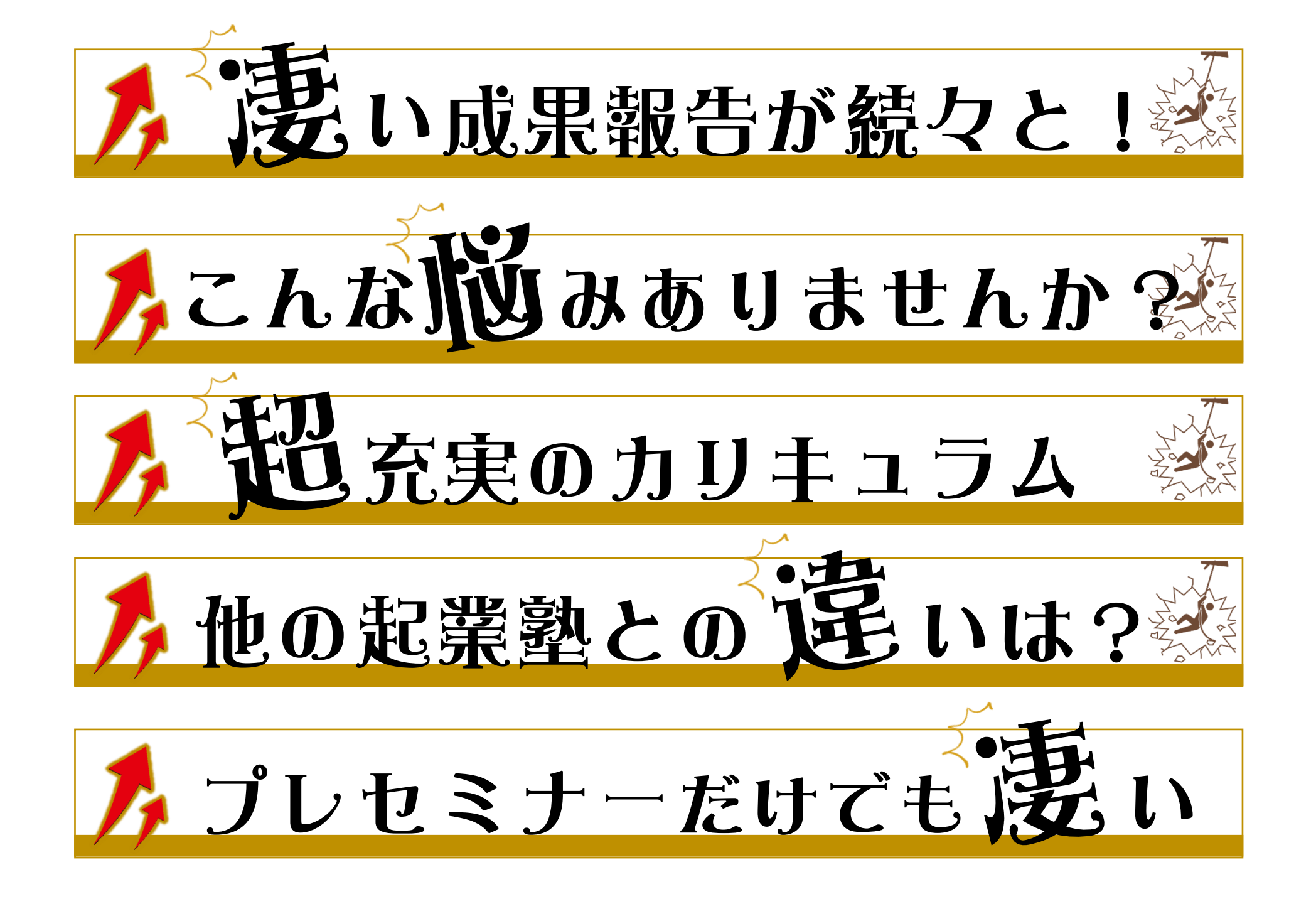

パワポでバナー作成

くお役立ちサイト> 無料で素敵なフォントをダウンロード ・フォントフリー *Ⴊ����������* ・フォントベアー

パワポでバナー作成

くお役立ちサイト>

## 

• pixabay

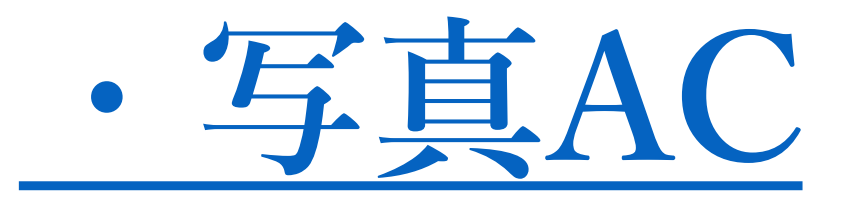

人生はひとつのドラマ。 さぁ次のステージの幕を開けよう

全てのビダネスをスッピーエッドに! ドラスチック・ コンサルティック

パワポでバナー作成

## <お役立ちサイト> 無料で素敵な **イラスト・アイコン**

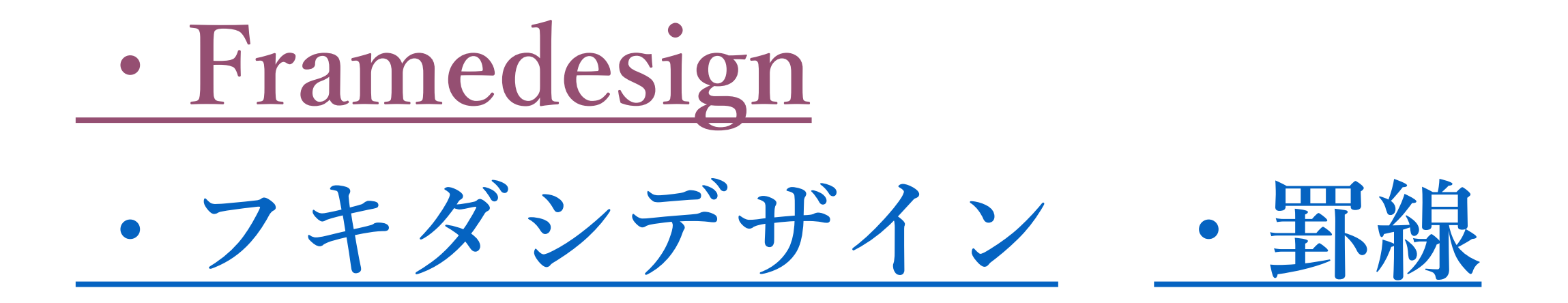

パワポでバナー作成

# なんのバナーを 作りますか?

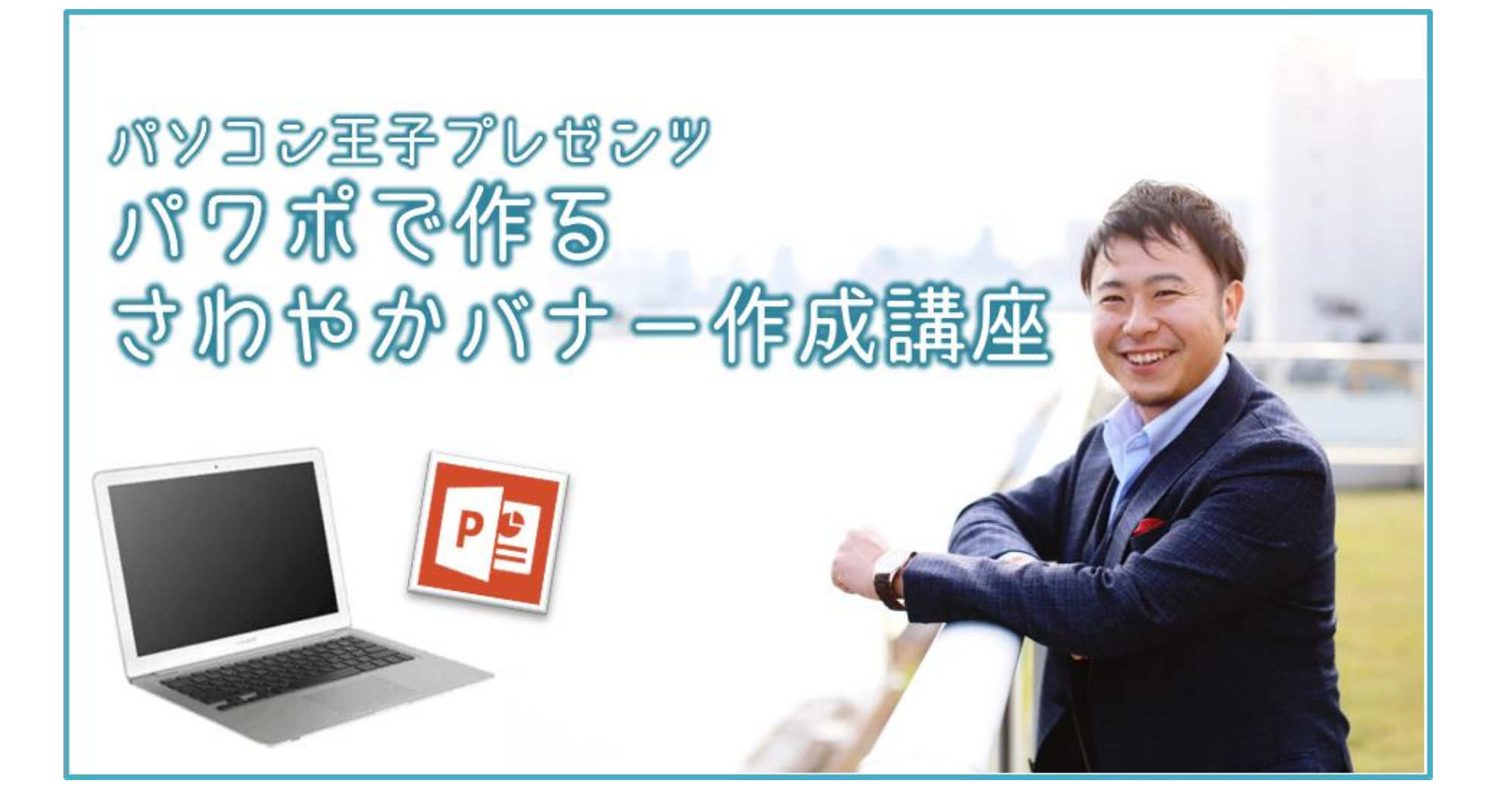

#### この5つを 組み合わせると このバナーが完成

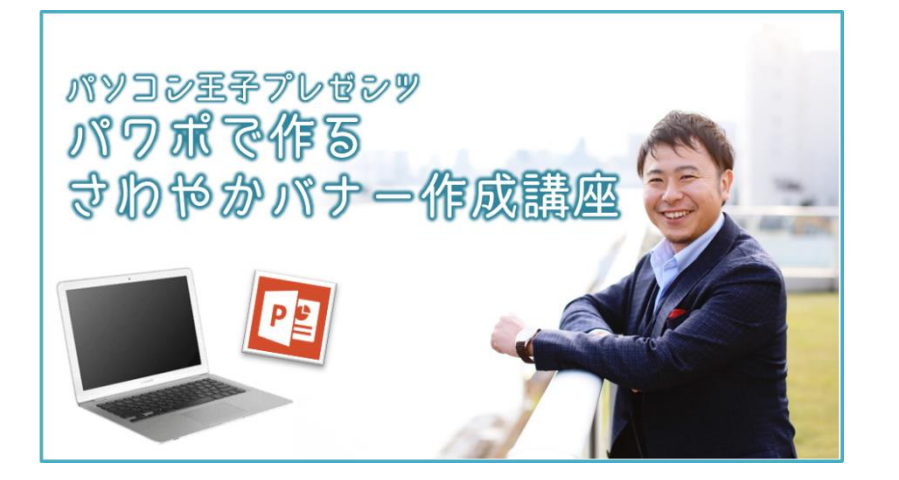

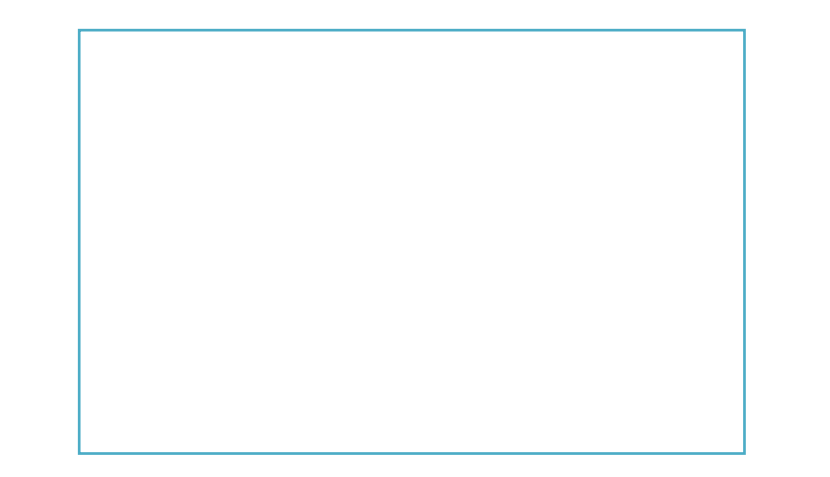

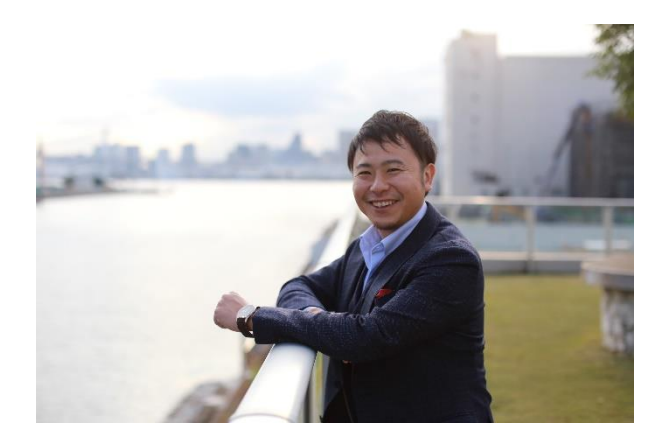

パソコン王子プレゼンツ PowerPointで作る さわやかバナー作成講座

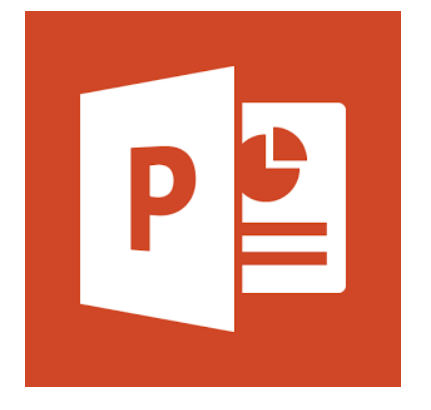

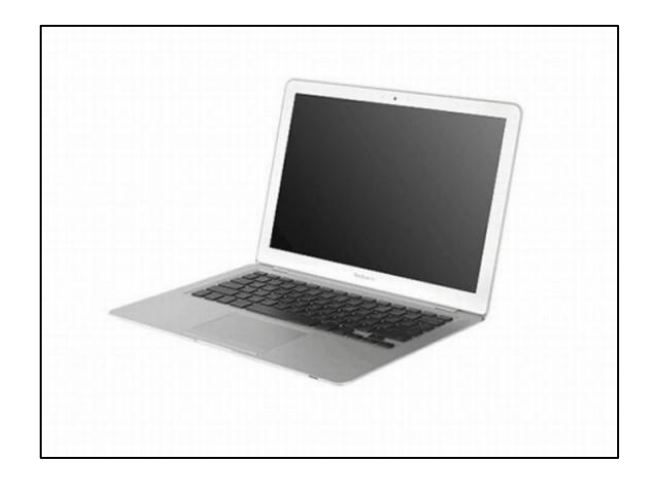

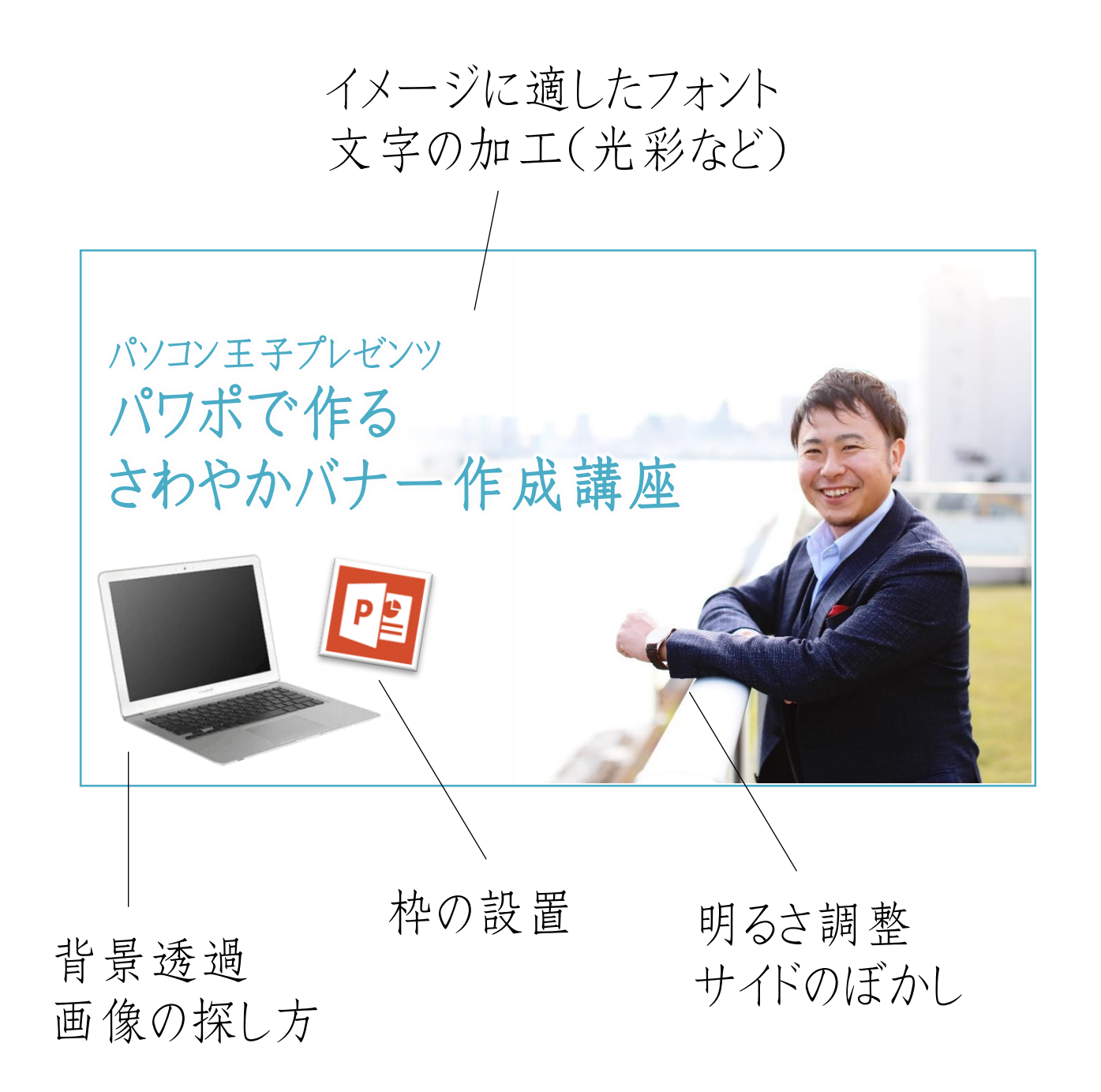

#### ①枠の作り方

#### PPTの 挿入→図形→四角いボタン

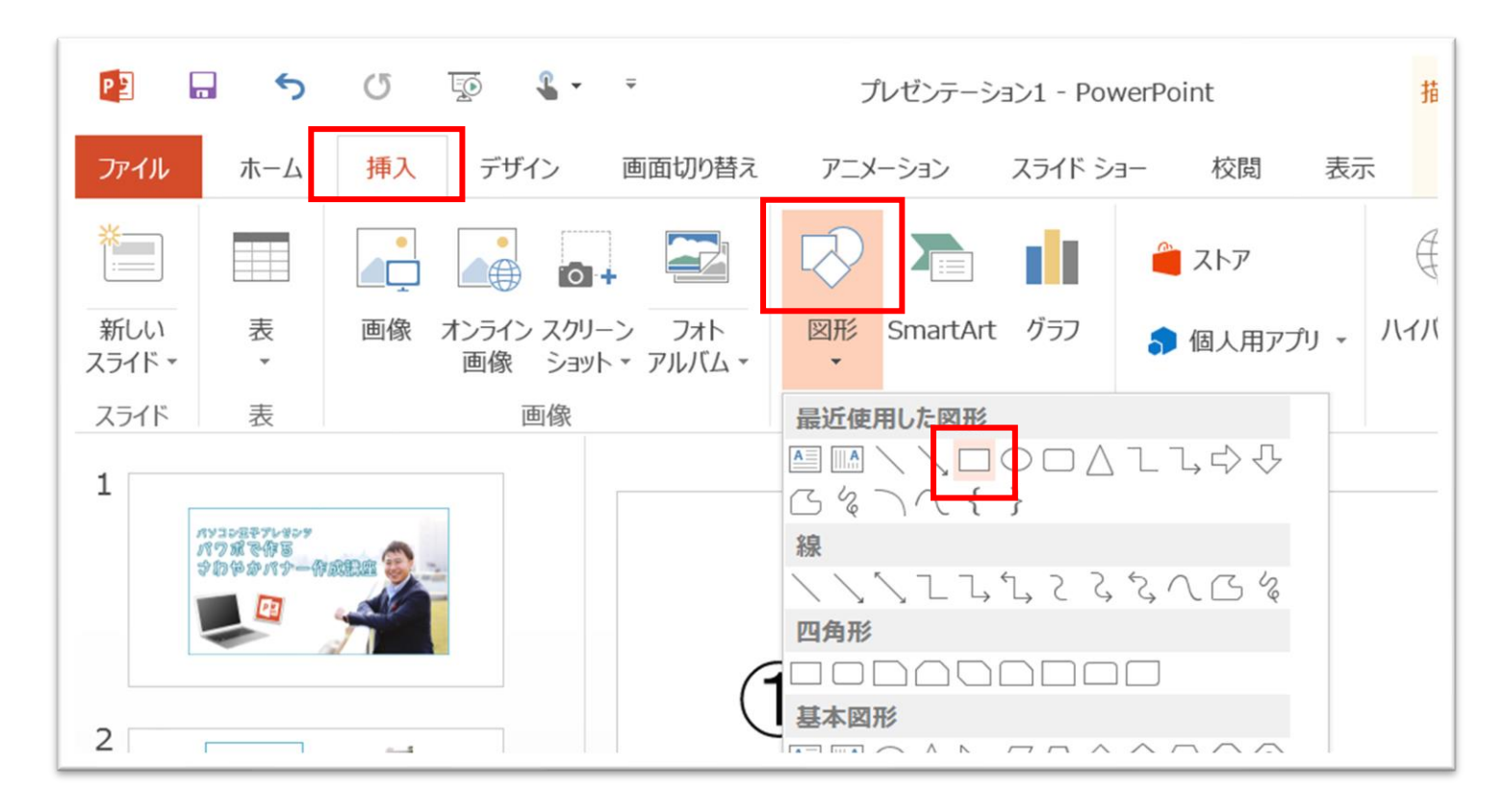

→ 好きな場所に図形を設置

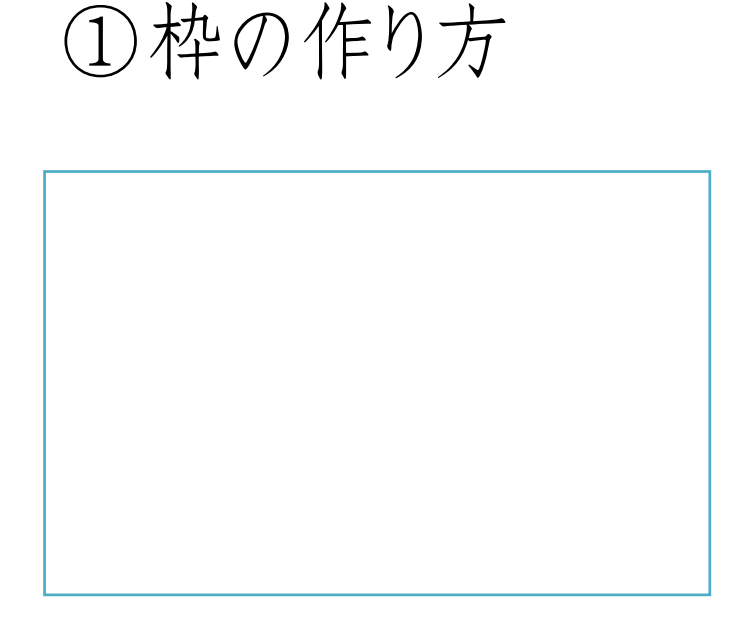

#### 四角の枠ぶちを押し(またはWクリック) 書式→図形の枠線→色を選ぶ

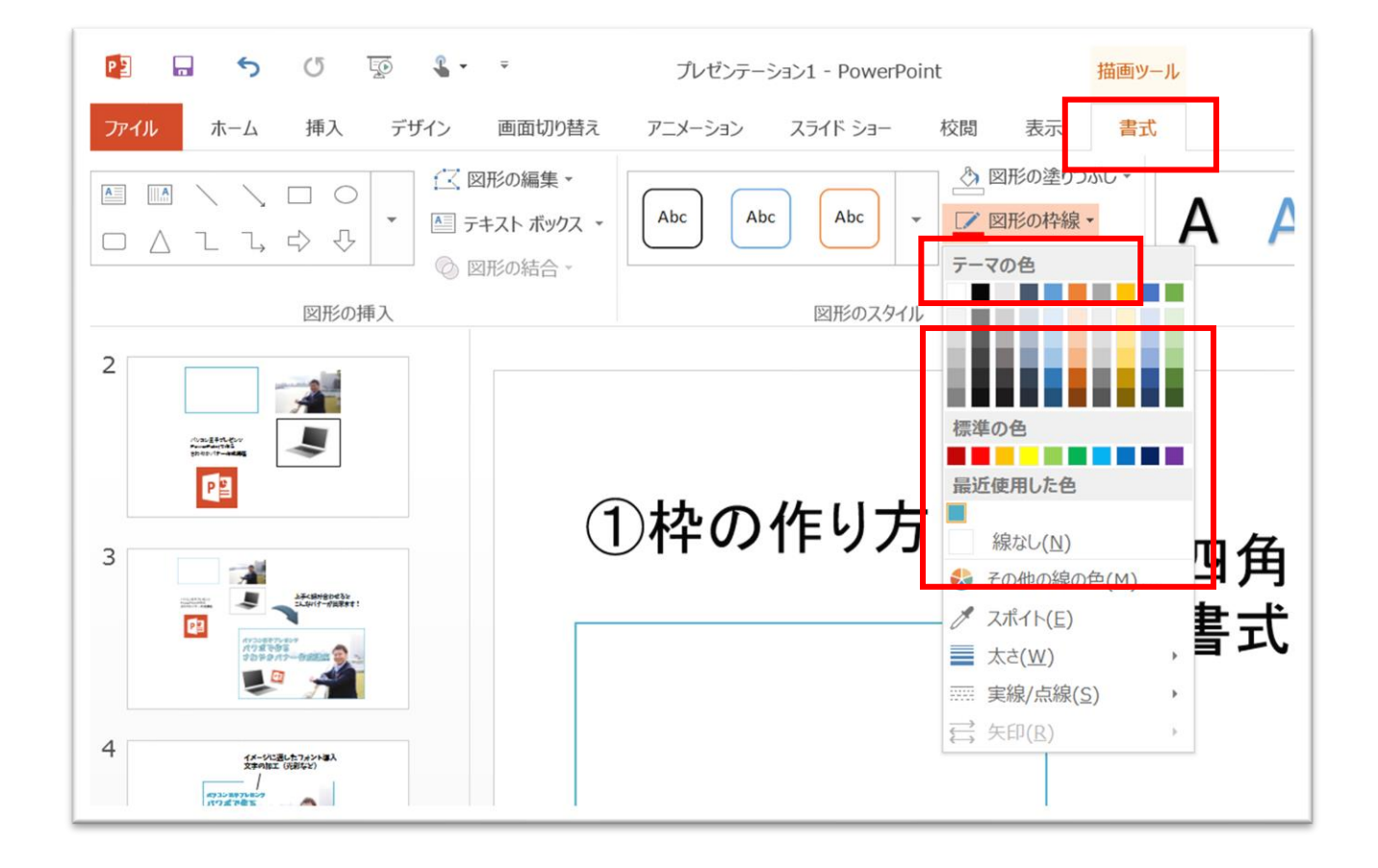

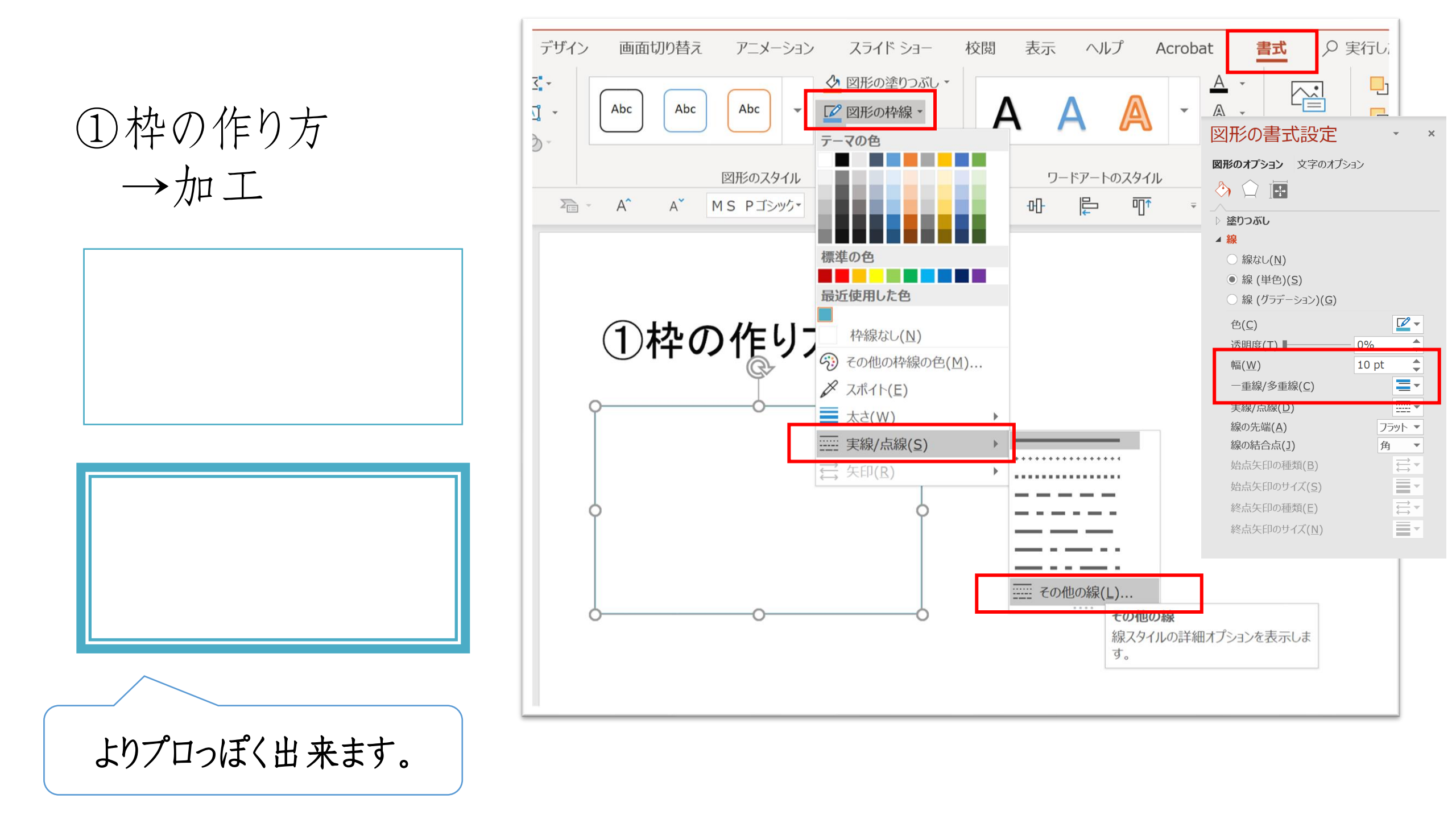

#### ②文字の打ち込み

パソコン王子プレゼンツ パワポで作る さわやかバナー作成講座 PPTの
挿入→テキストボックス
→好きな場所にテキストボックスを
設置し、文字入力

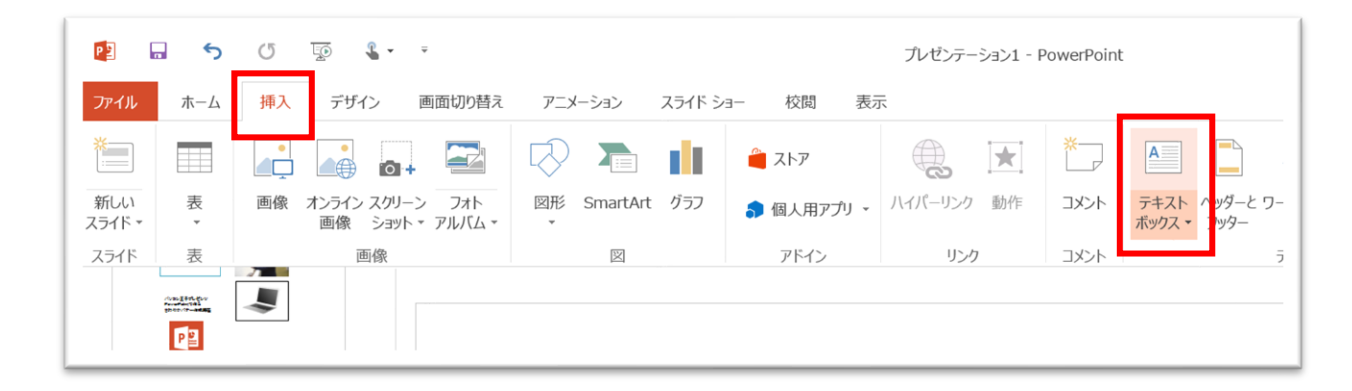

パソコン王子プレゼンツ パワポで作る さわやかバナー作成講座

#### ③フォントの追加

#### パソコン 王 子 プレゼンツ パワポで作る さわやかバナー作成講座

【バナーに使うフォントの基本】 ・元から入っているものは素人感が出る。特にゴシック体 ・自分のサイトに合うフォントを選ぶ。 ・ヘッダーのフォントに似たものを選ぶと良い。 ・ダウンロードしたあとはPPTを再起動させれば使える

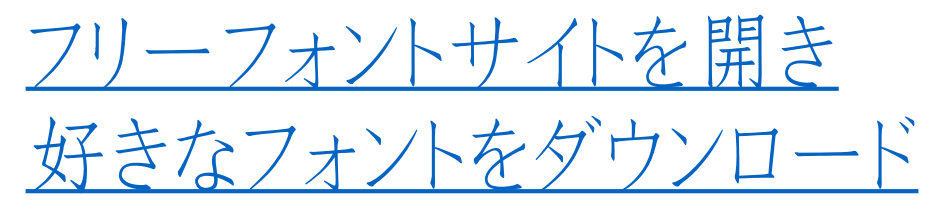

http://fontfree.me/

好きなフォントを選び 配布サイトでダウンロード

| ップ         | 角ゴシック体<br>каки-дотніс  | 丸ゴシック体<br>MARU-GOTHIC   | 明朝体<br>MINCHO        | 手書き風<br>SCRIPT                                                                                                    | 毛筆体<br>BRUSH                      | ポップ体<br>POP                                               | かわいい<br>KAWAII                                                   | ユニーク                           |
|------------|------------------------|-------------------------|----------------------|----------------------------------------------------------------------------------------------------|-----------------------------------|-----------------------------------------------------------|------------------------------------------------------------------|--------------------------------|
| かわいい       | N > ポコスカモンスター          | 1                       |                      |                                                                                                    |                                   | tana ta                                                   |                                                                  |                                |
| 77         | カモンス                   | 勾_                      |                      |                                                                                                    |                                   | CON 100                                                   |                                                                  |                                |
| 感のあ        | るオノマトペを想像              | 象して制作された、7              | ポップで可愛いら             | らしいフリーフォン                                                                                                    | トです。ギャグ漫                          |                                                           |                                                                  | E.                             |
| 年少女        | 向け漫画にも使えそ<br>現できるフォントが | こう。作者の方いわく<br>だということです。 | く「マジで殴ると<br>無料版は手書き  | いうよりも、ちょ<br>っぽい白抜き(ボコ                                                                                                    | っと力を抜いて医<br>Iスカポップつち <sup>3</sup> |                                                           |                                                                  | 64                             |
| りと、<br>ロンが | 普通の文字(ボコス<br>あります。商用で利 | スカモンスター)のご              | 2種類が同梱され<br>回版をご購入くた | いています。商用版                                                                                                    | には7種類のバリ                          | ZU                                                        |                                                                  | anni                           |
|            |                        |                         |                      |                                                                                                    |                                   | 远回                                                        |                                                                  |                                |
| ð ۲        | 巴、司马                   | MAG                     | 3110                 | 配布サイトでタ                                                                                                    | クシロード                             | 合跡                                                        |                                                                  | が三日                            |
|            |                        |                         |                      |                                                                                                    |                                   |                                                           |                                                                  |                                |
|            | J GU                   | Ĩ\$ <u>₹</u> \$[        | 135                  | われかかりゅのり いのの<br>リンク先のここからダ                                                                                                    | くんさい<br>ウンロードできます                 |                                                           |                                                                  |                                |
| NºV        | EFF F                  |                         | NP                   | わらのようにもひょうはんが<br>リンク先のここからダ<br>ポスモンスター                                                                                                    | くんとい<br>ウンロードできます                 | Q 77                                                      | トントを検索する                                                         |                                |
| N90        | E C C C                |                         |                      | われれたいはよう (1980)<br>リンク先のここからダ<br>ポ <b>ズモンスター</b><br>の切び一路<br>ゆ <b>ザウインドー</b>                                                                                                    | くんさい<br>ウンロードできます                 | マフォ<br>「ロゴ」「<br>欲しいフォ)                                    | トントを検索する<br>ビットマップ」「ゆるふれ<br>ントから連想できるワート                         | り」など、<br>を入れてください              |
| 1200       |                        |                         |                      | 17日のかり3-20-9 回転の<br>リンク先のここからダ<br>ポズモンスター<br>の受定一路<br>かずサインドー<br>みずウォーター<br>名信の型でな                                                                                                    | <u>くたさい</u><br>ウンロードできます          | <b>ج ع ا</b><br>(مت المت المت المت المت المت المت المت ال | トントを検索する<br>ビットマップ」「ゆるふれ<br>ントから連想できるワード                         | 0) など、<br>を入れてください<br>Q        |
|            |                        |                         |                      | 13日20月13-20 9 130207<br>リンク先のここからダ<br>ポスモンスター<br>回じ該日本<br>あぜうインドー<br>みぜうインドー<br>みずうオーター<br>名の世界中な怒<br>ムかリライト<br>10のドラ・イヤ                                                                                                    | <del>くたさい</del><br>ウンロードできます      |                                                           | トントを検索する<br>ビットマップ」「ゆるふれ<br>ントから連想できるワード                         | 0) など、<br>を入れてください<br>Q        |
|            |                        |                         |                      |                                                                                                    | へんさい<br>ウンロードできます                 |                                                           | トントを検索する<br>ビットマップ」「ゆるあれ<br>ントから連想できるワード                         | 0) など、<br>を入れてください<br>Q        |
|            |                        |                         |                      |                                                                                                    | へんさい<br>ウンロードできます                 | KC ⊠                                                      | トントを検索する<br>ビットマップ」「ゆるみた<br>とったのう連想できるワード<br>トントを投稿する<br>URL投稿ペー | 0] など、<br>を入れてください<br>Q<br>ジヘ  |
|            |                        |                         |                      | 17月のの1月30日9日の1月30日9日の1月30日1日の1月30日1日の1月30日の1月30日の1月10月10月10月10月10月10月10月10月10月10月10月10月10 | 、<br>たらい<br>ウンロードできます<br>このか      |                                                           | tントを検索する<br>ビットマップ」「ゆるホポ<br>ントから連想できるワード<br>tントを投稿する<br>URL投稿ペー  | DJ など、<br>5を入れてください<br>Q<br>ジヘ |

パワポでバナー作成

くお役立ちサイト> 無料で素敵なフォントをダウンロード ・フォントフリー *Ⴊ����������* ・フォントベアー

#### ④文字加工

パソコン王子プレゼンツ パワポで作る さわやかバナー作成講座

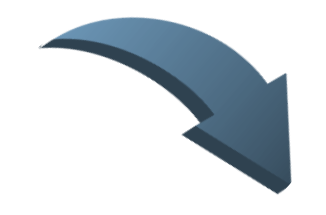

パソコン王子プレゼンツ パワポで作る さわやかバナー作成講座

テキストボックスを選択し → フォントや文字サイズを変更する

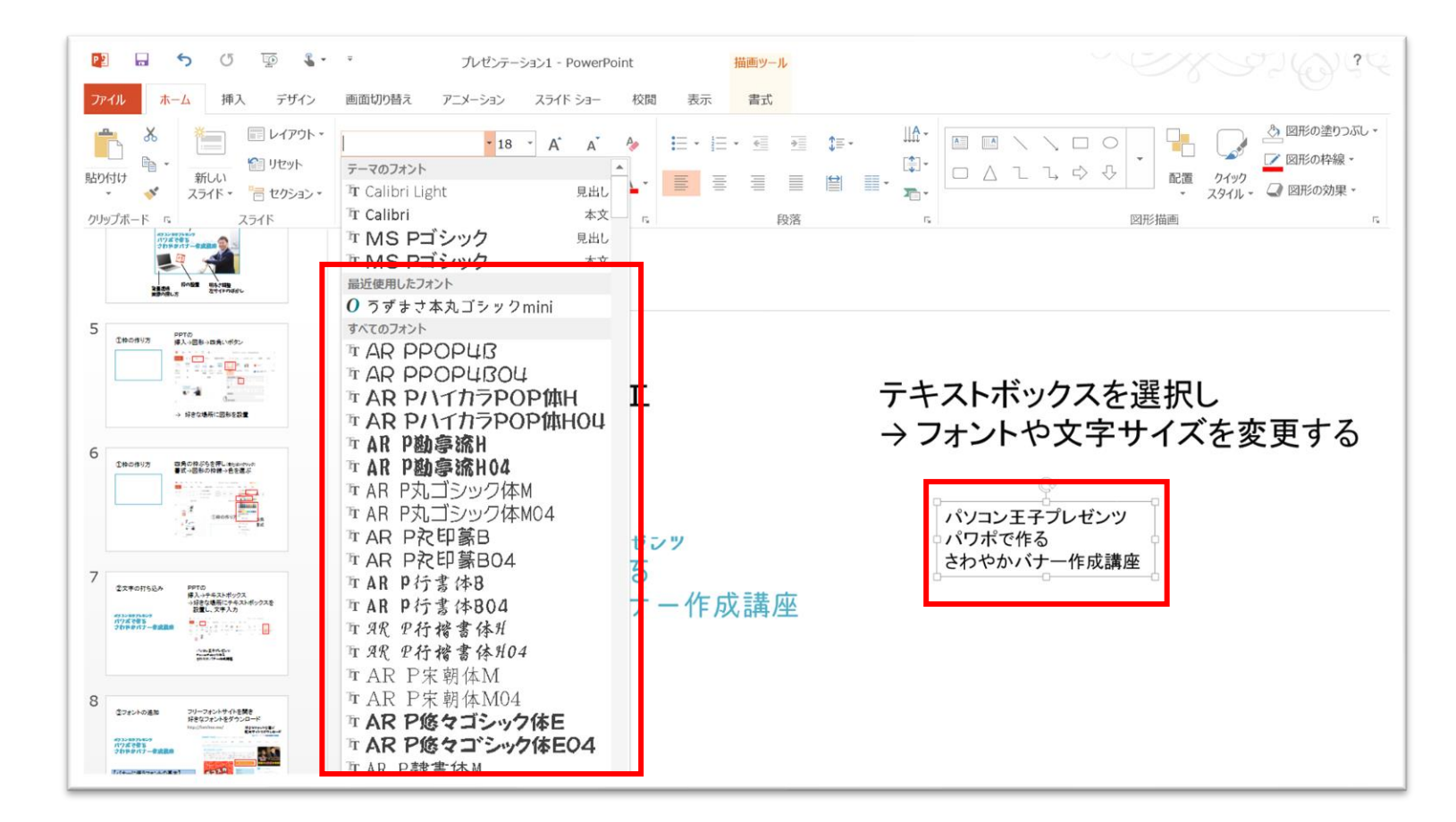

#### ④文字加工

#### パソコン王子プレゼンツ パワポで作る さわやかバナー作成講座

テキストボックスを選択し → 書式→文字の効果→光彩

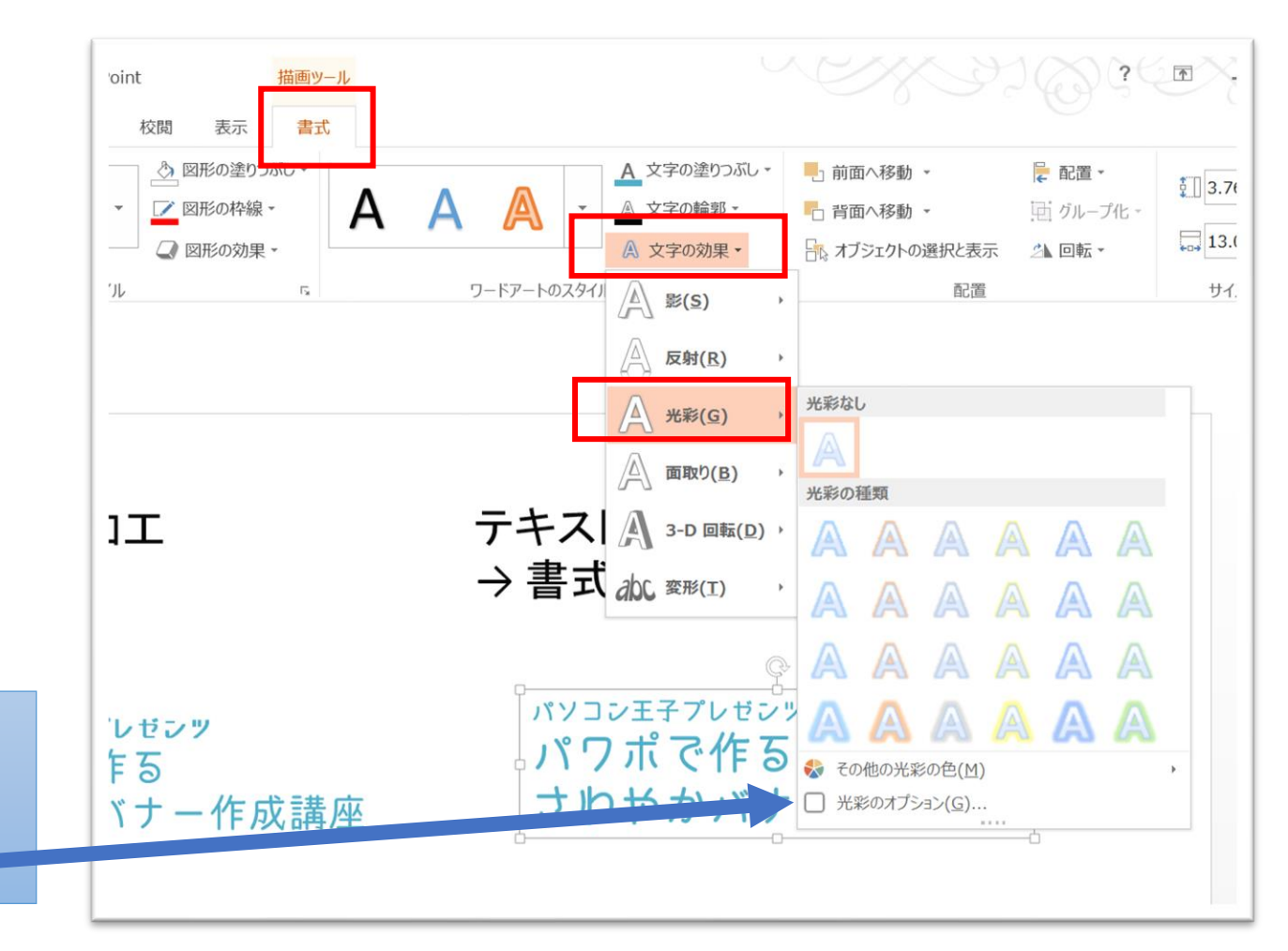

【光彩のオプションから・・・】 透明度を0%にすると、ぼかしが消えるので 文字の輪郭として綺麗に使える。

#### ⑤画像を探す

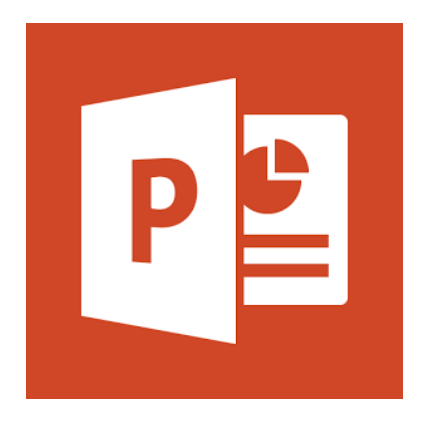

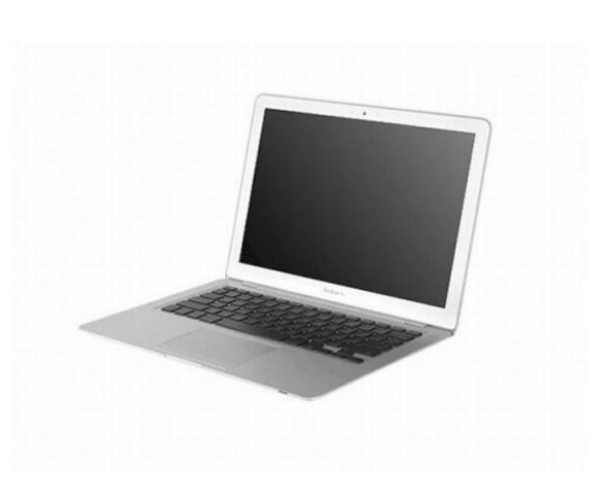

検索でキーワードを入れる → 画像タブに切り替えて 画像をダウンロード又はコピペ

| 👖 דר 🗋 M | 📑 💆 💆 R   | 🦉 me 🧕 🥘 V 💶 📙 C S 📙 |
|----------|-----------|----------------------|
| Google   | パソコン イラスト | •                    |
|          | すべて 画像    | ショッピング 動画 ニュース       |
|          |           |                      |

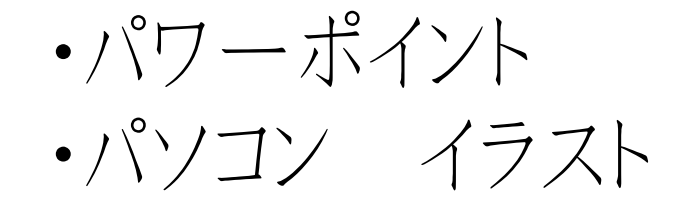

パワポでバナー作成

くお役立ちサイト>

## 

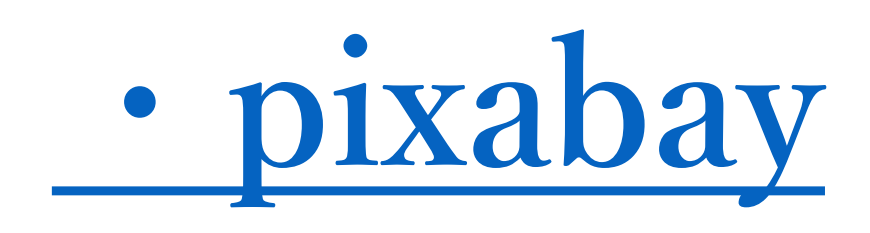

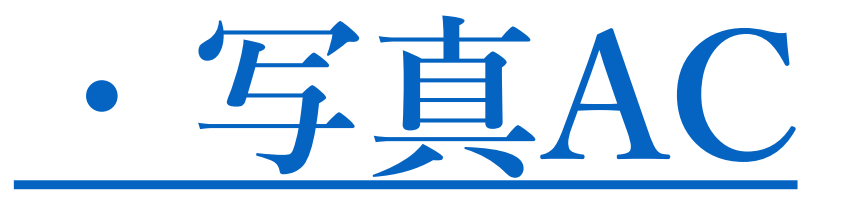

人生はひとつのドラマ。 さぁ次のステージの幕を開けよう

全てのビダネスをスッピーエッドに ! ドラスチック・ コンサルティック

#### ⑥画像に枠を入れる

画像を選択し →書式→好きな枠デザインを選択

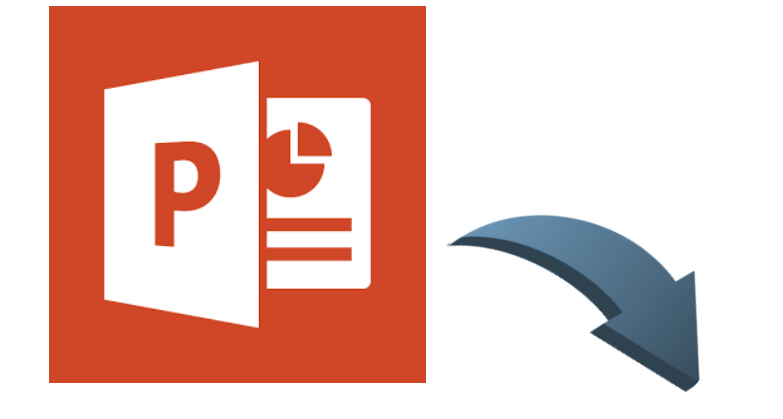

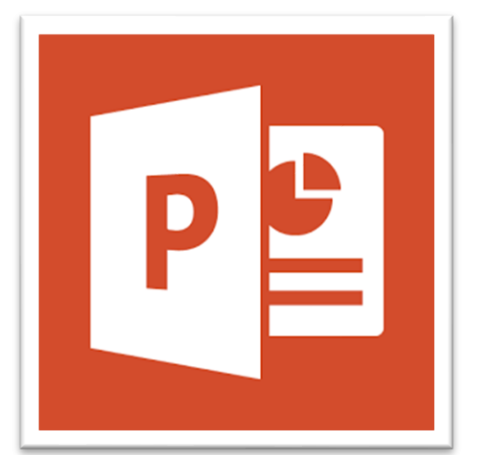

| <b>€</b> - =     | プレゼンテーション1 - PowerPoint 図ツール |             |         |   |                                              |
|------------------|------------------------------|-------------|---------|---|----------------------------------------------|
| ザイン 画面切り替え       | アニメーション                      | スライド ショー 校開 | 图 表示 書式 |   |                                              |
| ▲ 図の圧縮<br>▲ 図の変更 |                              |             |         | · | <ul> <li>☑の枠線 ▼</li> <li>☑ 図の効果 ▼</li> </ul> |
| 🛣 図のリセット 🔹       |                              |             | 図のスタイル  |   |                                              |

【詳細設定は…】
「図の枠線」から、線の色や太さ、スタイルを調整できます。

#### ⑦画像の背景を消す

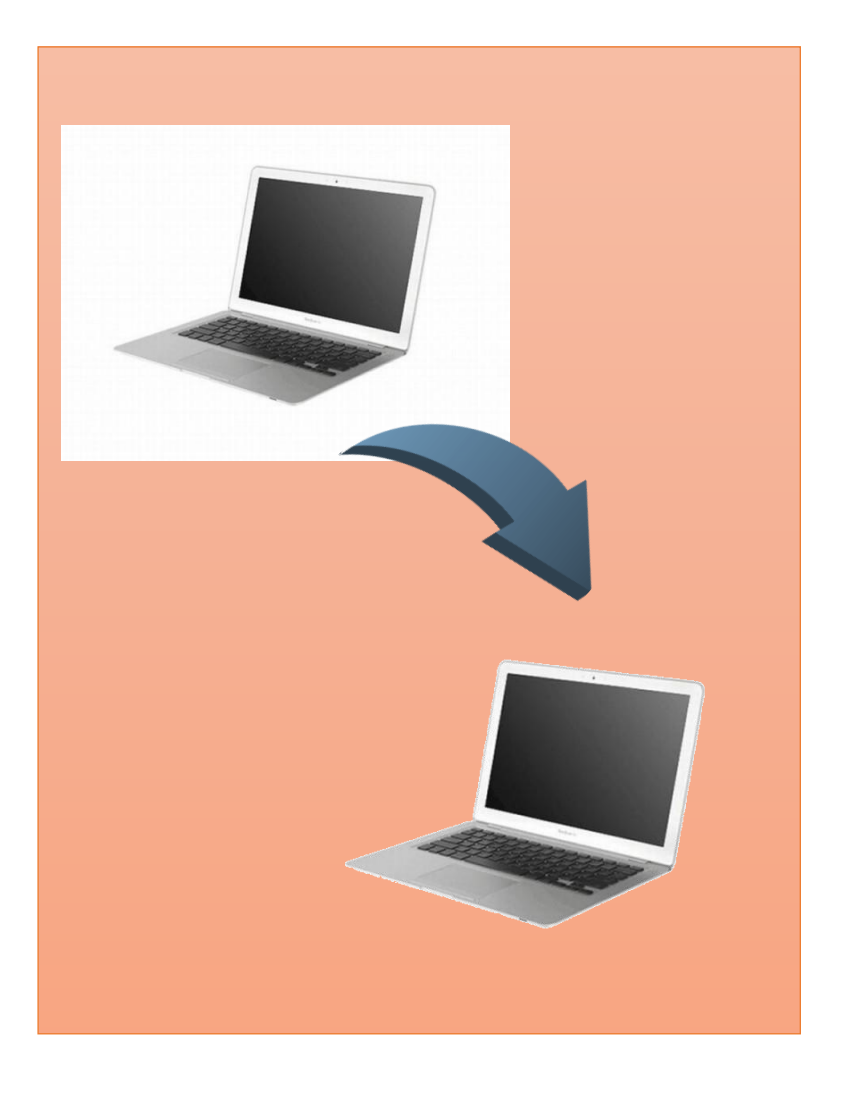

#### <u>手軽に透明pngをダウンロード</u>

http://www.officedaytime.com/toumei/binaries/toumei1411\_64.zip

・許容値を10~20にし、消したい色の上でクリック ・部分的に消したい場合は消しゴムマークに変更し、なぞるだけ

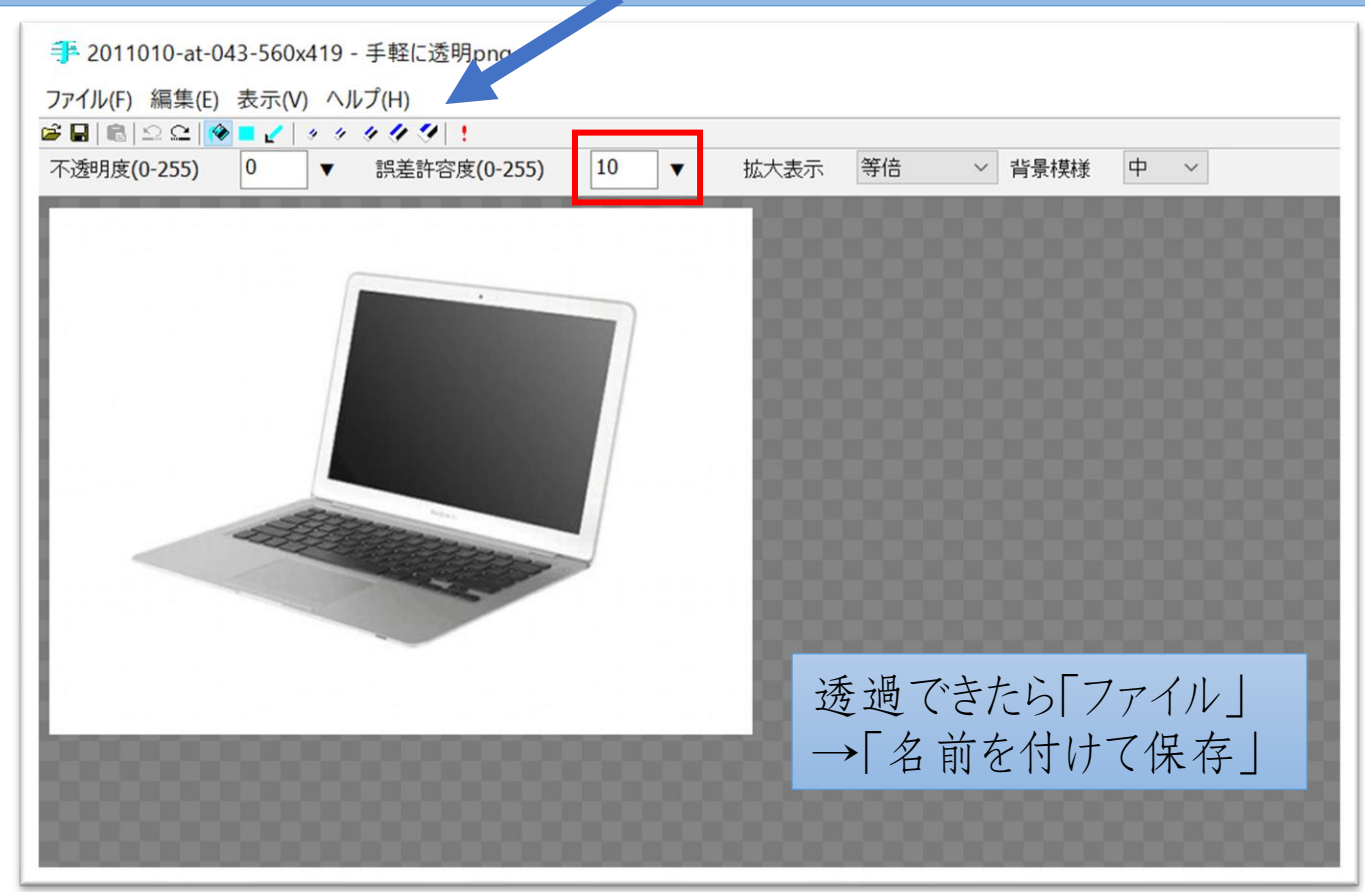

#### ⑧画像の片側だけボカす

#### PhotoScapeをダウンロード

#### https://photoscape-free.softonic.jp/

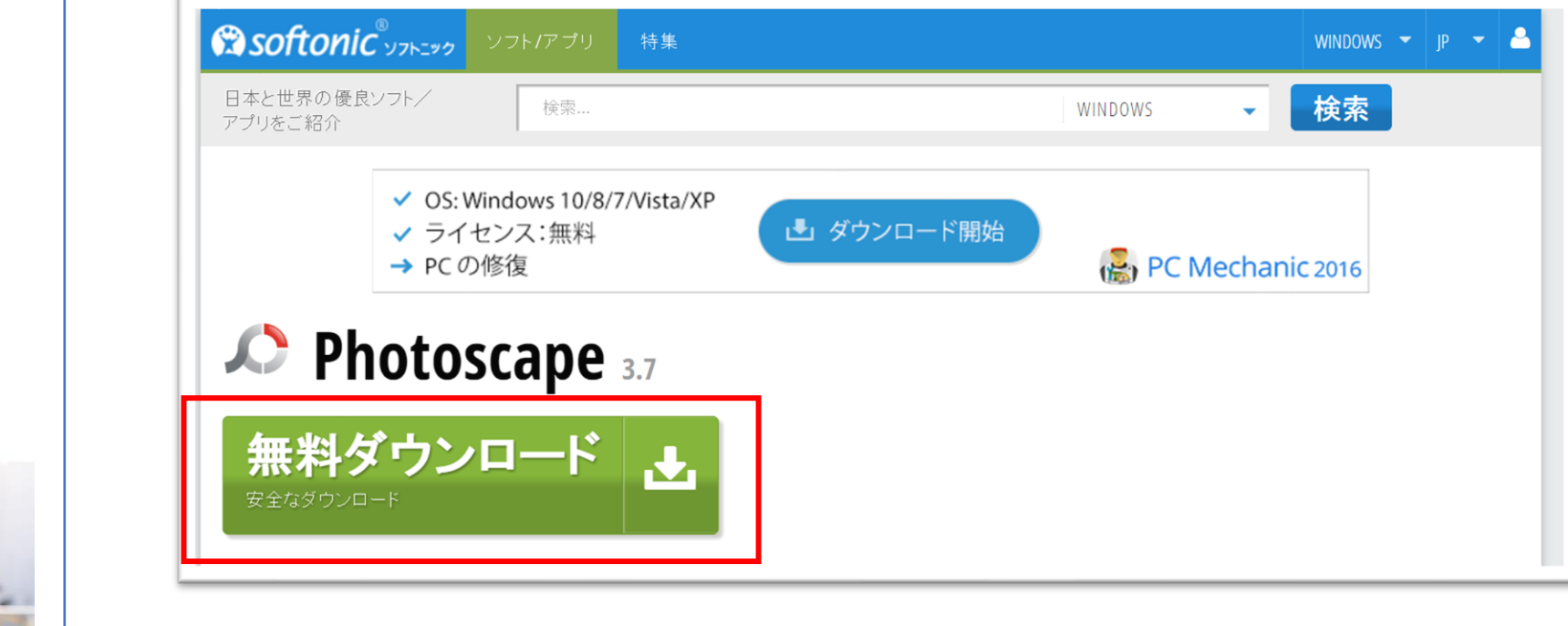

※ダウンロードボタンが沢山ありますのでご注意ください。

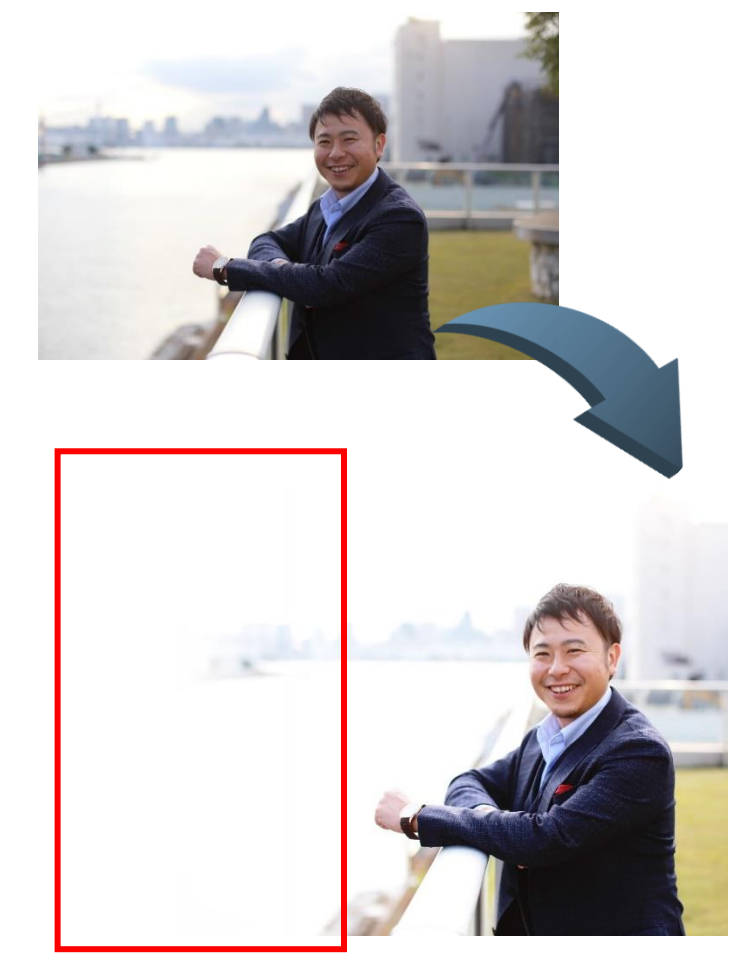

#### ⑧画像の片側だけボカす

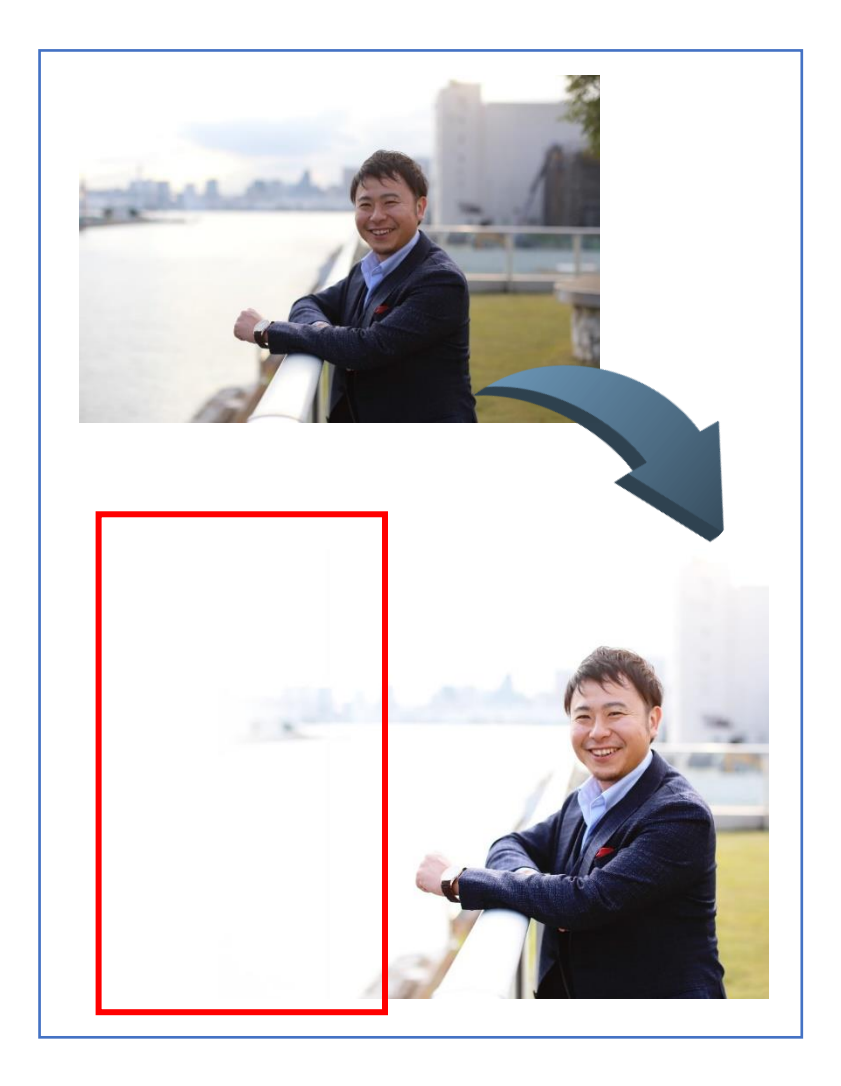

#### 画像編集を選択し →加工する画像を選ぶ。(次ページ)

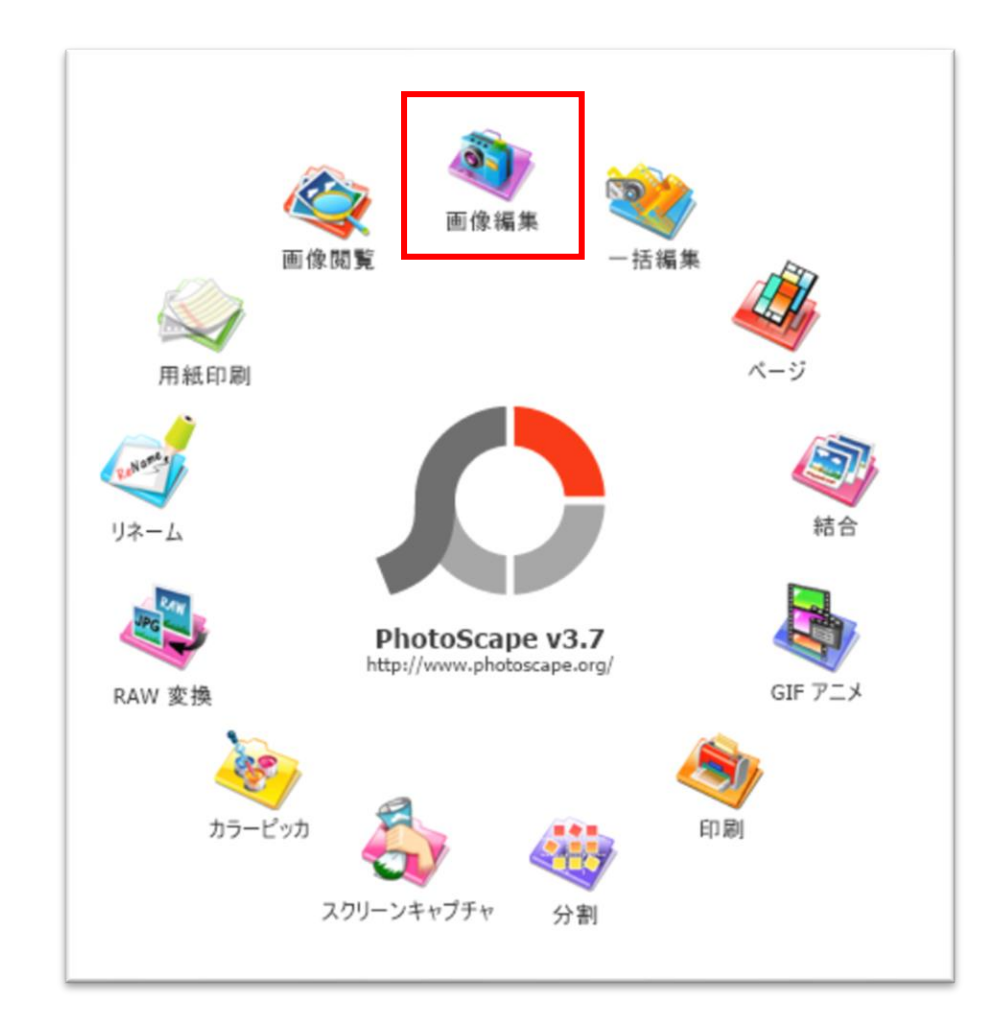

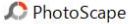

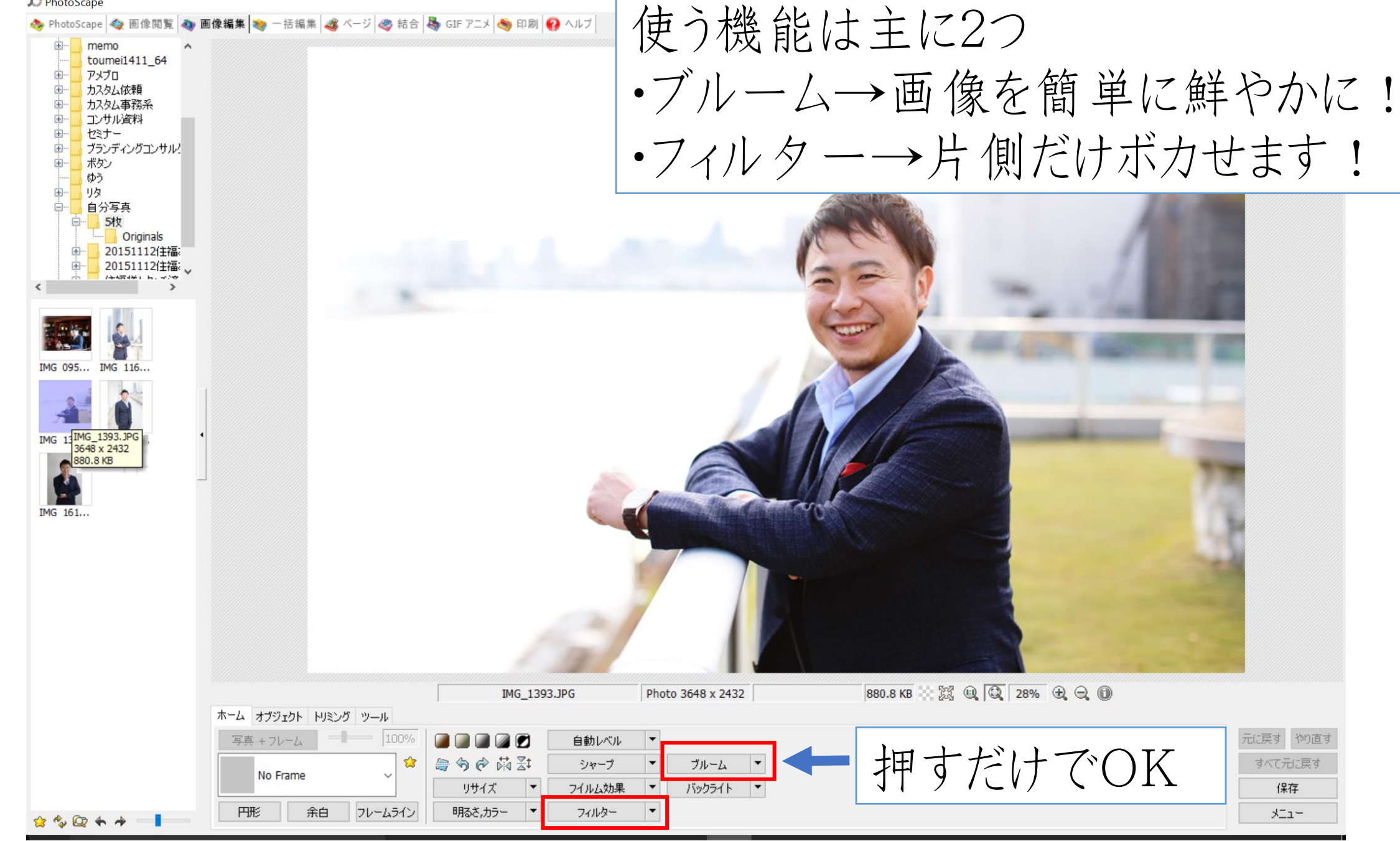

元に戻す やり直す すべて元に戻す 保存 -11×

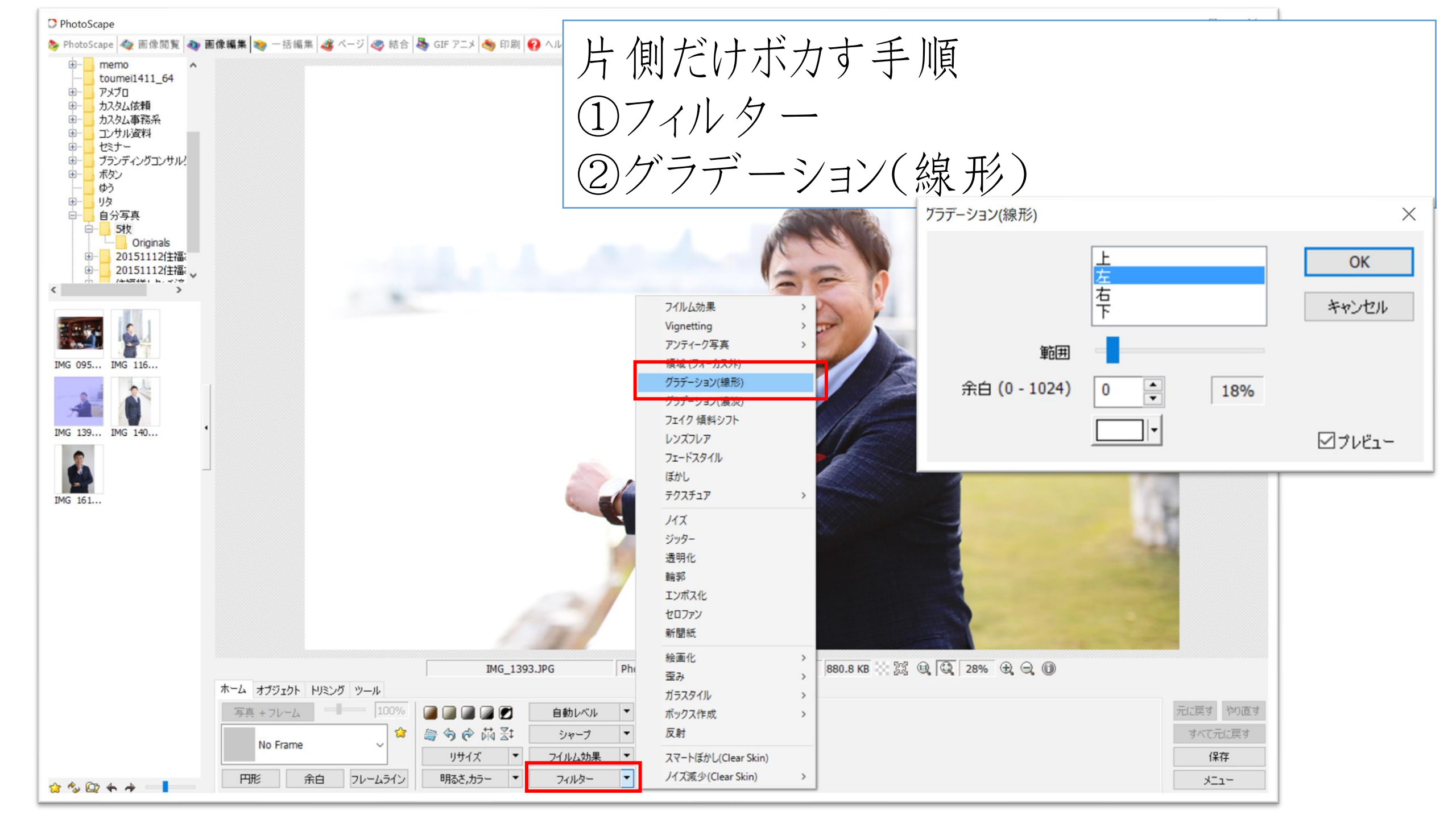

⑧画像の片側だけボカす

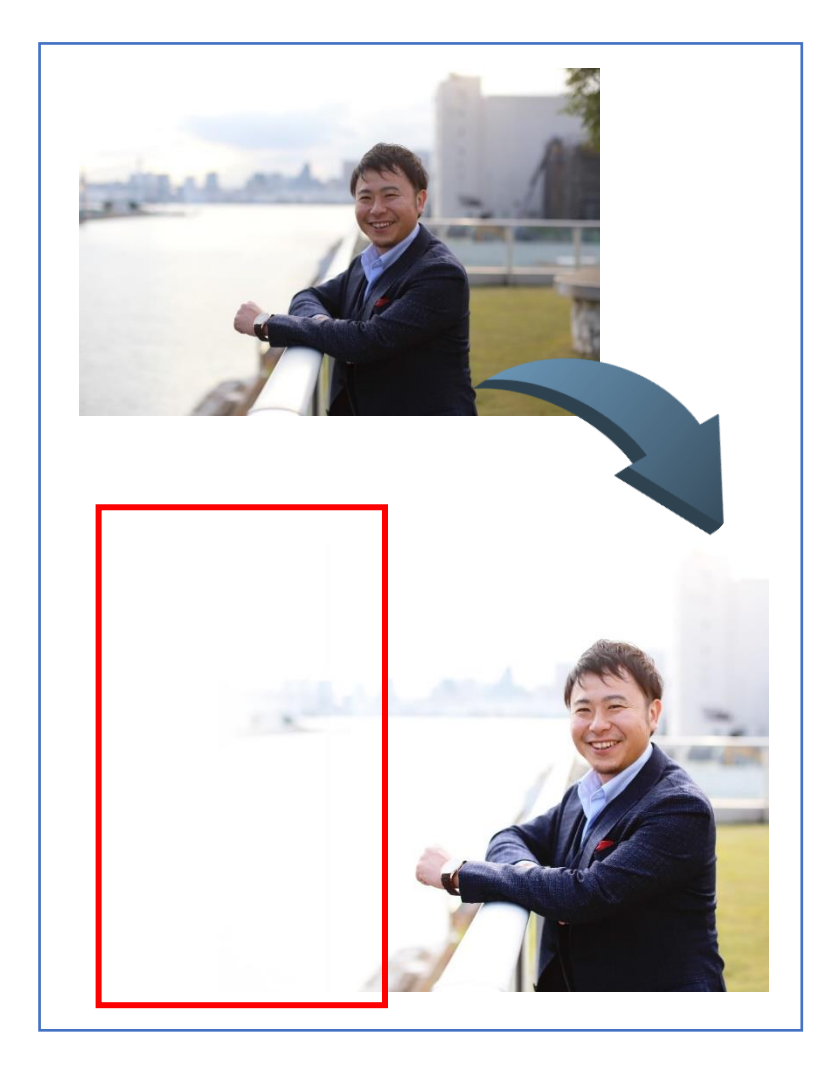

片側だけボカす手順
③管理画面が出るので好きな向きと
色を選び、OKボタン
④保存

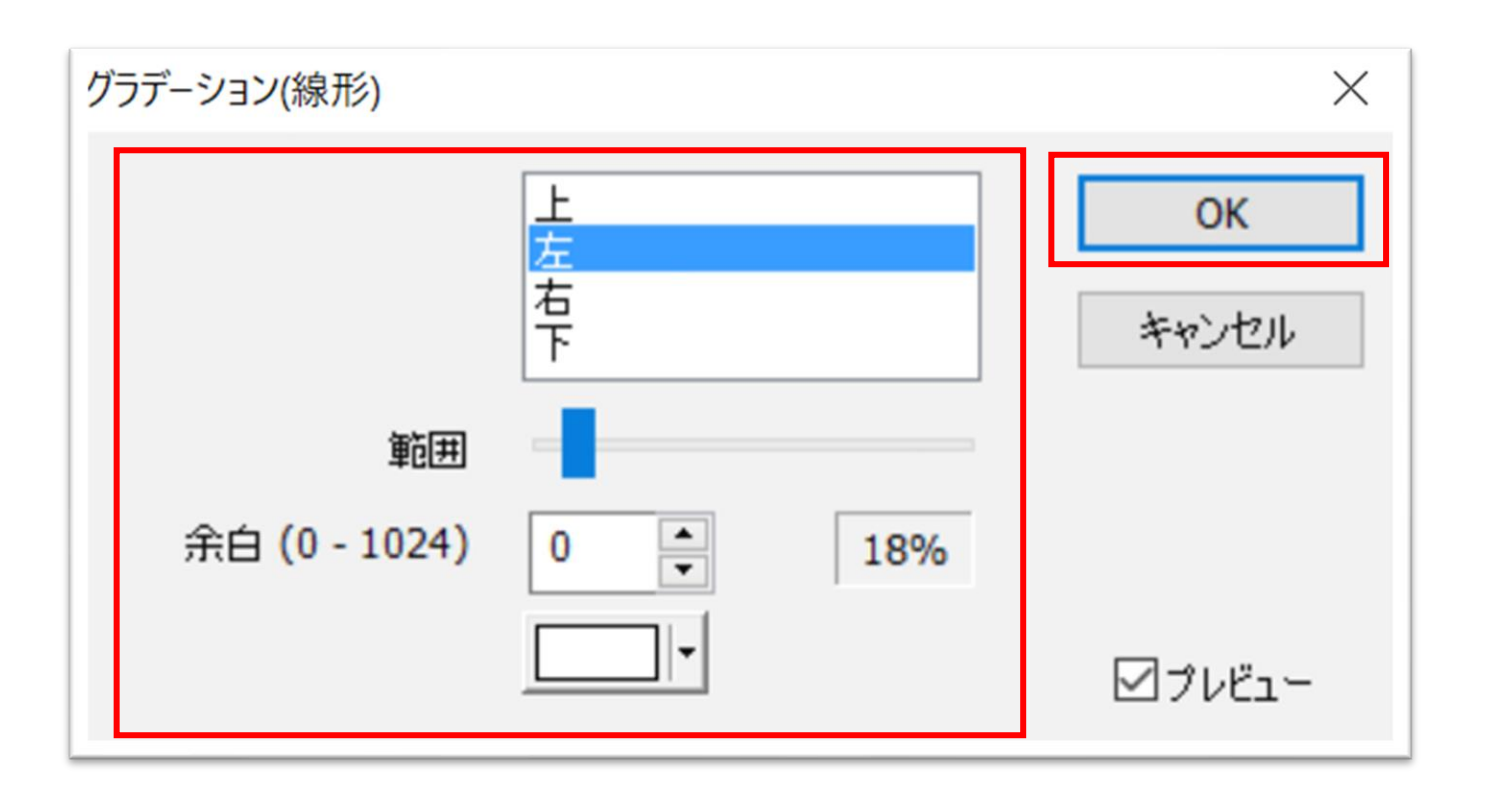

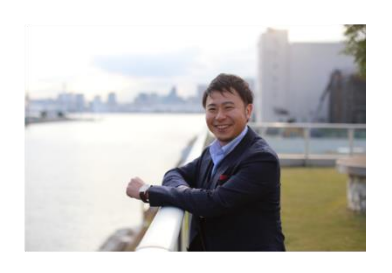

パソコン王子プレゼンツ PowerPointで作る さわやかバナー作成講座

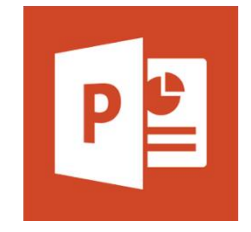

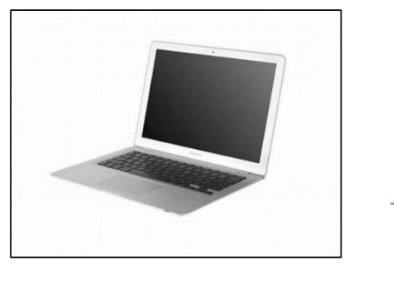

上手く組み合わせると こんなバナーが出来ます!

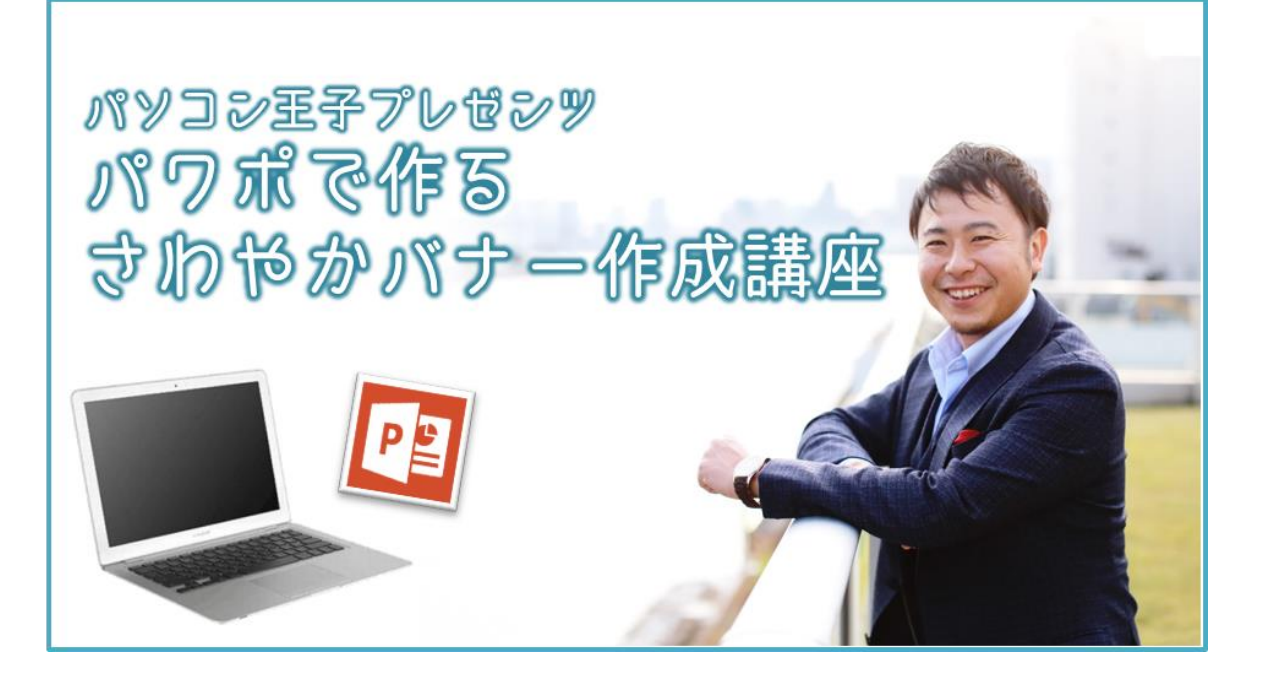

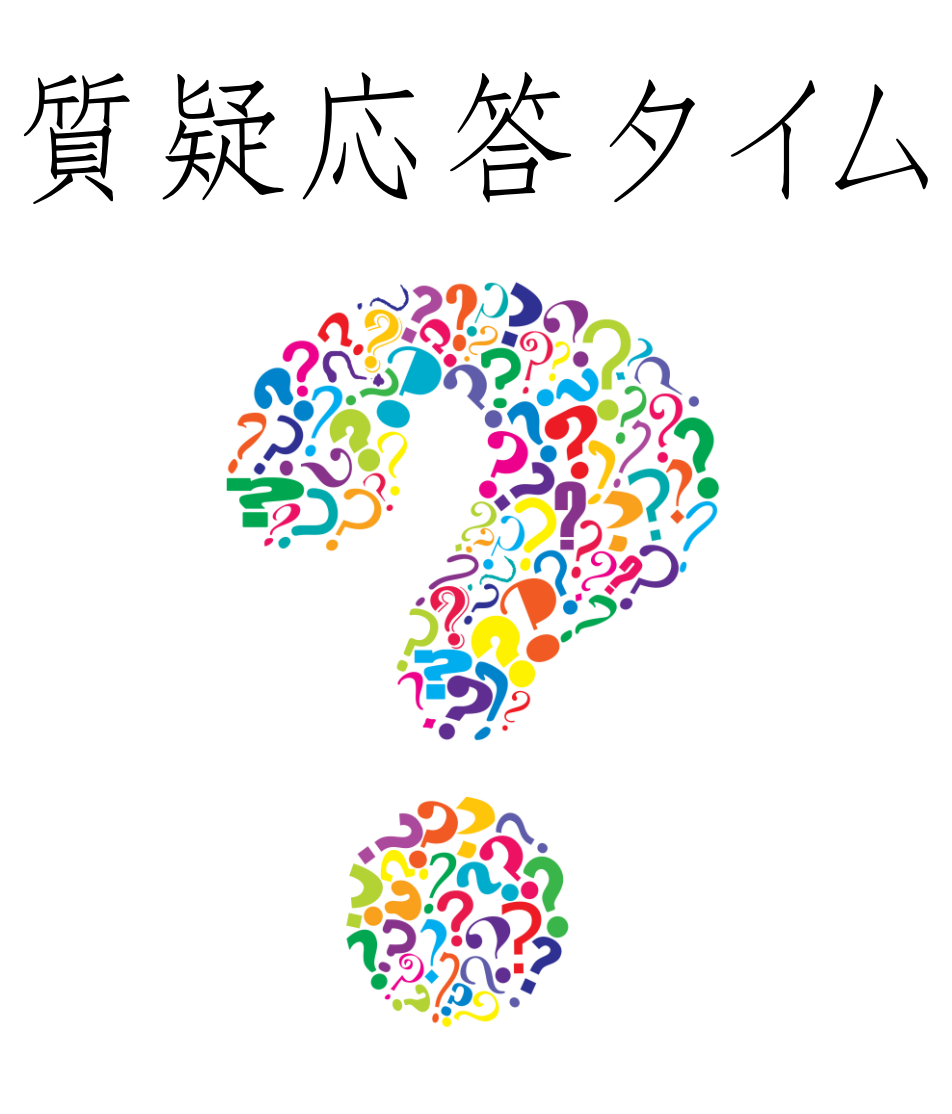

### 【9月開催每回am10-12時】 9/6-パワポでバナー画像作成セミナー 9/13 ワードプレス作る部 前編 9/20 ワードプレス作る部 後編 なんでも相談できちゃうグループコンサル 9/27

### 【10月開催毎回am10-12時】 10/4 セッションスキルつむつむ部

10/11 PC、スマホの便利機能使いこなしセミナー

10/18 ステップメール作る部

10/25 ポッドキャスト(オンラインラジオ)の始め方セミナー